# Dell UltraSharp 24-skjerm -U2422H/U2422HX/U2422HE Brukerhåndbok

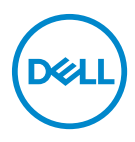

Modell: U2422H/U2422HX/U2422HE Reguleringsmodell: U2422Hb/U2422HEb

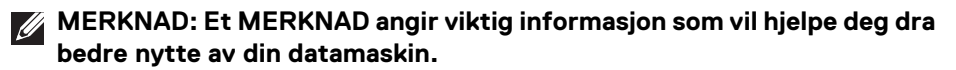

- △ FORSIKTIGHET: FORSIKTIGHET angir potensiell skade på maskinvaren eller tap av data hvis du ikke følger instruksjonene.
- ADVARSEL: En ADVARSEL angir et potensial for skade på eiendom, personskade eller død.

**Copyright © 2021 Dell Inc. eller dets datterselskaper. Alle rettigheter reservert.** Dell, EMC og andre varemerker er varemerker for Dell Inc. eller dets datterselskaper. Andre varemerker kan være varemerker for sine respektive eiere.

2021 - 07

Rev. A02

# Innhold

| Om skjermen                                             | 6    |
|---------------------------------------------------------|------|
| Pakkeinnhold                                            | 6    |
| Produktfunksjoner                                       | 8    |
| Identifisering av deler og kontroller                   | . 10 |
| Sett forfra                                             | 10   |
| Sett bakfra                                             | 11   |
| Sett nedenfra                                           | 12   |
| Spesifikasjoner for skjermen                            | 17   |
| Spesifikasjoner for skjermoppløsning                    | . 19 |
| Støttede videomoduser                                   | 19   |
| Forhåndsinnstilte skjermmodus                           | 19   |
| Multi-Stream Transport (MST)-moduser                    | . 20 |
| Elektriske spesifikasjoner for skjerm                   | . 20 |
| Skjermens fysiske egenskaper                            | . 22 |
| Skjermens miljøegenskaper                               | . 23 |
| Pinnetiloraninger                                       | . 24 |
|                                                         | . 20 |
| Universal Serial Bus (USB)-grensesnitt.                 | . 26 |
| USB 3.2-nedstrømskontakt                                | 27   |
| USB-c-kolliakt                                          |      |
| R.I45-kontakt (kun U2422HE)                             | . 20 |
| Retningslinier for kvalitet og piksel for I CD-skiermen |      |
| Retningslinier for vedlikehold                          |      |
| Rengiaring av skiermen                                  | 01   |
|                                                         |      |
|                                                         | . JZ |
| Oppsetting av stativet                                  | . 32 |
|                                                         | (    |

| Organisering av kablene                                                              |
|--------------------------------------------------------------------------------------|
| Koble til skjermen                                                                   |
| Koble til DisplayPort (DisplayPort til DisplayPort)-kabelen 36                       |
| Koble til HDMI-kabelen                                                               |
| Koble til USB-C-kabelen (kun U2422HE)                                                |
| Koble til skjermen for DP Multi-Stream Transport (MST)-<br>funksjon                  |
| Koble til skjermen for USB-C Multi-Stream Transport (MST)-<br>funksjon (kun U2422HE) |
| Koble til skjermen for RJ45-kabel (valgfritt) (kun U2422HE) 39                       |
| Koble USB-C til USB-A-kabelen                                                        |
| Dell Power Button Sync (DPBS) (kun U2422HE) 41                                       |
| Koble til skjermen for DPBS for første gang                                          |
| Aktivering av DPBS-funksjon                                                          |
| Koble til skjermen for USB-C Multi-Stream Transport (MST)-<br>funksjon               |
| Koble til skjermen for USB-C                                                         |
| Anvendelse av vipp-, sving- og vertikal forlengelse 51                               |
| Vipp, sving                                                                          |
| Vertikal forlengelse                                                                 |
| Rotering av skjerm                                                                   |
| Roter med klokken                                                                    |
| Roter mot klokken                                                                    |
| Justere innstillingene for skjermens rotasjon for ditt                               |
| system                                                                               |
| Slik fjerner du skjermstativet55                                                     |
| VESA-veggmontering (valgfritt)                                                       |
| Betjening av skjermen 57                                                             |
| Slå på skjermen                                                                      |
| Bruke styrespak-kontroll                                                             |
| Styrespakfunksjoner                                                                  |

| Bruke hovedmenyen                                                                                                    |
|----------------------------------------------------------------------------------------------------|
| Bruke menyvelgeren                                                                                                    |
| Detaljer for menyvelger 59                                                                                                    |
| OSD-menydetaljer 60                                                                                                    |
| OSD-meldinger                                                                                                    |
| Første oppsett                                                                                                    |
| Advarsel på OSD-meny                                                                                                    |
| Konfigurering av KVM-bryteren (kun U2422HE) 80                                                                                                    |
| Konfigurering av Auto KVM (kun U2422HE)82                                                                                                    |
| Innstilling av maksimal oppløsning                                                                                                    |
| Synkronisering av flere skjermer (MMS) 84                                                                                                    |
| Konfigurering av Synkronisering av flere skjermer (MMS) 85                                                                                                    |
| Feilsøking                                                                                                    |
| Selvtest                                                                                                    |
| Lås/Lås opp-meny og innebygd diagnostikk                                                                                                    |
| Låse strøm- og styrespak-knappene                                                                                                    |
| Innebygd diagnostikk 88                                                                                                    |
| Always On USB-C Charging (Alltid på USB-C-lading)<br>(kun U2422HE)90                                                                                                    |
| Oppdatoring ov alviermane featuare                                                                                                    |
| Oppuatering av skjermens fastvare                                                                                                    |
| Vanlige problemer                                                                                                    |
| Vanlige problemer       90         Produktspesifikke problemer       94                                                                                                    |
| Vanlige problemer       90         Produktspesifikke problemer       94         Spesifikke problemer med Universal Serial Bus (USB)       95                                                                                                    |
| Vanlige problemer                                                                                                    |
| Vanlige problemer       90         Produktspesifikke problemer       94         Spesifikke problemer med Universal Serial Bus (USB)       95         Vedlegg       97         FCC-merknader (kun USA) og annen<br>forskriftsinformasjon       97                                                                                                    |
| Vanlige problemer       90         Produktspesifikke problemer       94         Spesifikke problemer med Universal Serial Bus (USB)       95         Vedlegg       97         FCC-merknader (kun USA) og annen<br>forskriftsinformasjon       97         Kontakt Dell       97                                                                                   |
| Vanlige problemer       90         Produktspesifikke problemer       94         Spesifikke problemer med Universal Serial Bus (USB)       95         Vedlegg       97         FCC-merknader (kun USA) og annen<br>forskriftsinformasjon       97         Kontakt Dell       97         EUs produktdatabase for energimerke og<br>produktinformasjonsark       97 |

## Om skjermen

Skjermen leveres med komponentene som vises i tabellen nedenfor. Hvis komponentene mangler, ta kontakt med Dells tekniske støtte. For mer informasjon, se Kontakt Dell.

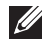

MERKNAD: Noen produkter kan være valgfrie og leveres kanskje ikke med skjermen. Noen funksjoner er kanskje ikke tilgjengelig i visse land.

MERKNAD: Ved festing av et stativ som kjøpes fra en annen kilde, må du alltid følge installasjonsinstruksjonene som leveres med stativet.

## Pakkeinnhold

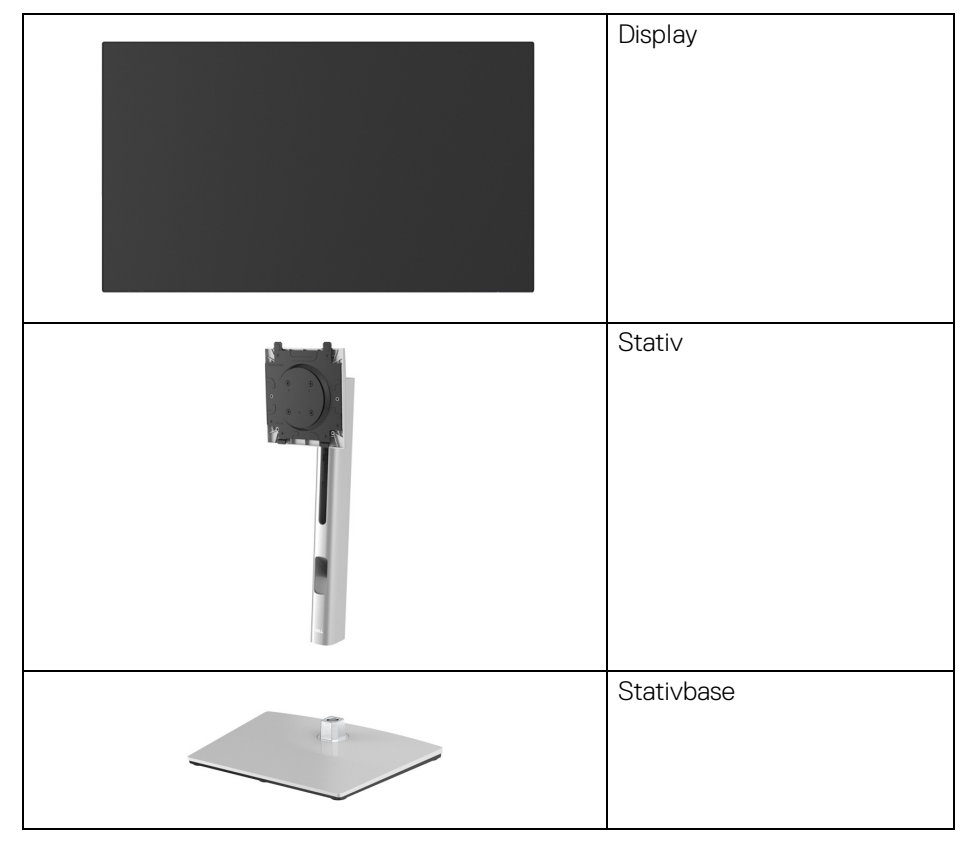

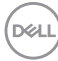

|   | Strømkabel (varierer fra land<br>til land)                                                                                               |
|---|----------------------------------------------------------------------------------------------------|
|   | DP1.4-kabel (DP til DP)<br>(kun U2422H/U2422HE)<br>Kabellengde: 1,80 M                                                                   |
|   | USB-A til USB-C Gen2-kabel<br>Kabellengde: 1,00 M                                                                                        |
|   | HDMI 2.0-kabel (kun<br>U2422HX)<br>Kabellengde: 1,80 M                                                                                   |
| Ó | USB-C til USB-C Gen2-kabel<br>(kun U2422HE)<br>Kabellengde: 1,00 M                                                                       |
|   | <ul> <li>Hurtigstartguide</li> <li>Rapport om<br/>fabrikkalibrering</li> <li>Sikkerhets-, miljø- og<br/>forskriftsinformasjon</li> </ul> |

## Produktfunksjoner

**Dell U2422H/U2422HX/U2422HE**-skjermen kommer med en aktiv matrise, tynnfilmstransistor (TFT), liquid crystal display (LCD) og LED-bakgrunnslys. Monitorens funksjoner inkluderer:

- 60,47 cm (23,80 tommer) synlig område (målt diagonalt). 1920 x 1080 (16:9)oppløsning med fullskjermstøtte for lavere oppløsninger.
- · Bred visningsvinkel for å tillate visning fra en sittende eller stående stilling.
- Fargespekter på sRGB 100% og Rec. 709 100% med en gjennomsnittlig Delta E < 2; støtter også DCI-P3 85%.</li>
- Digital tilkobling med DisplayPort, HDMI og USB-C (med DP alternativ modus) (kun U2422HE).
- Enkelt USB-C for å levere strøm (PD 90W) til en kompatibel bærbar PC mens video- og datasignal mottas (kun U2422HE).
- Funksjoner for justering av vipp, sving, høyde og rotasjon.
- Den ultratynne rammen minimerer rammegapet i bruken av flere skjermer. Dette muliggjør enklere oppsett med en elegant visningsopplevelse.
- Avtakbart stativ og monteringshull i 100 mm avstand etter Video Electronics Standards Association (VESA™)-standard for fleksible monteringsløsninger.
- U2422H/U2422HX kommer med 1 USB-C-oppstrømsport < (kun data, USB 3.2 Gen2, 10 Gbps), 2 super speed USB 10 Gbps (USB 3.2 Gen2) Type-A-nedstrømsporter , 1 super speed USB 10 Gbps (USB 3.2 Gen2) Type-A-nedstrøms ladeport , og 1 super speed USB 10 Gbps (USB 3.2 Gen2)</li>

Type-C-nedstrømsport 😋 .

- U2422HE kommer med 1 USB-C-oppstrømsport I (video og data; DP1.4 med alternativ modus, PD opp til 90 W), 1 USB-C-oppstrømsport + (kun data, USB 3.2 Gen2, 10 Gbps), 3 super speed USB 10 Gbps (USB 3.2 Gen2)
   Type-A-nedstrømsporter + 1 super speed USB 10 Gbps (USB 3.2 Gen2)
   Type-A-nedstrøms ladeport + 0, og 1 super speed USB 10 Gbps (USB 3.2 Gen2)
   Type-C-nedstrømsport + 1 super speed USB 10 Gbps (USB 3.2 Gen2)
- USB-C- 
   Og RJ45-porter 
   Kan brukes til en nettkobling med én kabel (kun U2422HE).
- Plug and play-funksjonalitet hvis dette støttes av ditt system.

DELI

- On-Screen Display (OSD)/skjermvisning-justeringer for enkel oppsett og optimalisering av skjermen.
- · Lås av strøm- og OSD-knappene.
- · Sikkerhetslåsespor.
- Stativlås.
- < 0,3 W i standby-modus.
- · Optimaliser øyekomforten med en skjerm uten flimring.

ADVARSEL: De mulige langtidseffektene forårsaket av blått lys fra skjermen kan forårsake skade på øynene, inkludert tretthet i øynene, digital belastning av øynene og så videre. ComfortView Plus-funksjonen er utviklet for å redusere mengden blått lys som sendes ut fra skjermen for optimalisering av øyekomforten. Skjermen bruker et lavt blått lyspanel og samsvarer med TÜV Rheinland ved fabrikkinnstilling/ standardinnstilling (Brightness (Lysstyrke): 75%, Contrast (Kontrast): 75%, CCT: 6500K, Preset mode (Forhåndsinnstilte moduser): Standard)

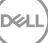

## Identifisering av deler og kontroller

#### Sett forfra

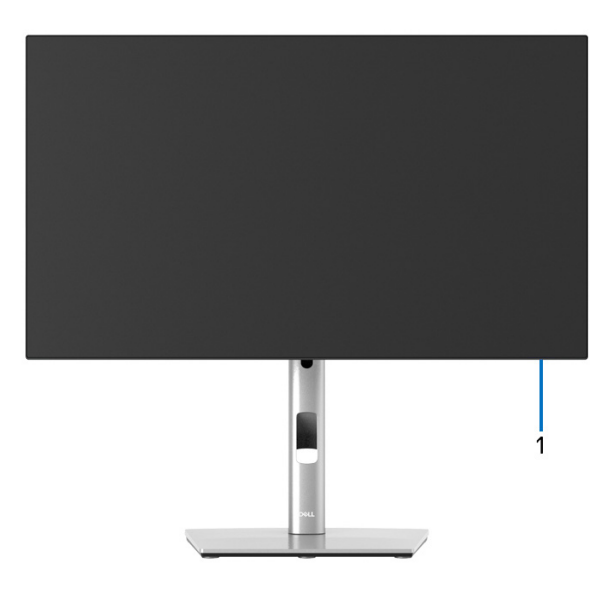

#### Sett forfra med skjermstativ

| Nr. | Beskrivelse   | Bruk                                                                                                    |
|-----|---------------|----------------------------------------------------------------------------------------------------|
| 1   | LED-indikator | Fast hvitt lys er en indikasjon på at<br>skjermen er slått på og fungerer normalt.<br>Blinkende hvitt lys er en indikasjon på at<br>skjermen er i standby-modus. |

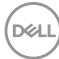

#### Sett bakfra

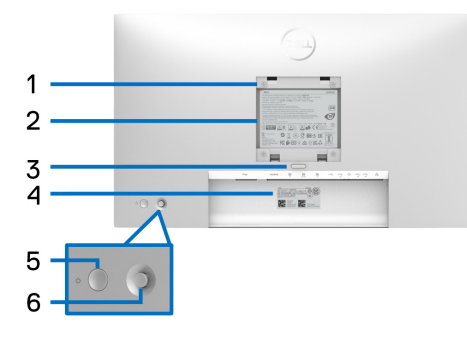

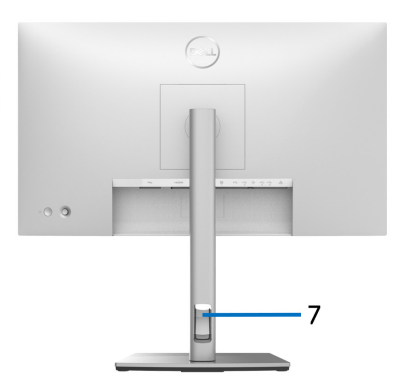

#### Sett bakfra med skjermstativ

| Nr. | Beskrivelse                                                   | Bruk                                                                                                    |
|-----|---------------------------------------------------------------|----------------------------------------------------------------------------------------------------|
| 1   | VESA-monteringshull<br>(100 mm x 100 mm - bak<br>VESA-deksel) | Monter skjermen på veggen ved å bruke<br>VESA-kompatibelt veggmonteringssett<br>(100 mm x 100 mm).                                       |
| 2   | Forskriftsetikett                                             | Inneholder informasjon om forskrifter<br>som gjelder skjermen.                                                                           |
| 3   | Knapp for frigjøring av stativ                                | Denne knappen frigjør stativet fra<br>skjermen.                                                                                          |
| 4   | Strekkode, serienummer og<br>serviceetikett                   | Inneholder skjermdetaljer og<br>støtteinformasjon. Referer til denne<br>etiketten hvis du trenger å kontakte Dell<br>for teknisk støtte. |
| 5   | Av/på-knapp                                                   | For å slå skjermen på eller av.                                                                                                    |
| 6   | Styrespak                                                     | Vil brukes for å kontrollere OSD-<br>menyen. (For mer informasjon, se<br><mark>Betjening av skjermen</mark> )                            |
| 7   | Kabelhåndteringsspor                                          | Brukes til å ordne kablene ved å føre<br>dem gjennom sporet.                                                                             |

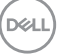

### Sett nedenfra U2422H/U2422HX

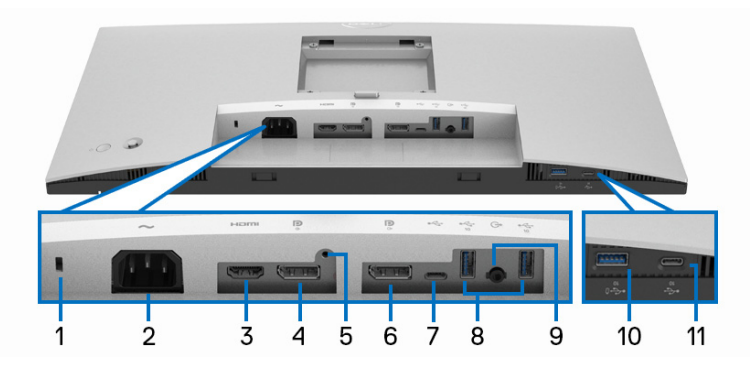

#### Sett nedenfra uten skjermstativ

| Nr. | Beskrivelse          | Bruk                                                                                                    |
|-----|----------------------|----------------------------------------------------------------------------------------------------|
| 1   | Sikkerhetslåsespor   | Sikrer skjermen med sikkerhetslås<br>(sikkerhetslås er ikke inkludert).                                                                                         |
| 2   | Strømkontakt 🗻       | Koble til strømkabelen (følger med skjermen).                                                                                                    |
| 3   | HDMI-port HDMI       | Koble til datamaskinen med HDMI-kabelen (følger med U2422H).                                                                                                    |
| 4   | DisplayPort <b>P</b> | Koble til datamaskinen ved hjelp av en<br>DisplayPort-kabel.                                                                                                    |
| 5   | Stativlås-funksjon   | For låsing av stativet til skjermen ved å bruke<br>en M3 x 6 mm skrue (skru er ikke inkludert).                                                                 |
| 6   | DisplayPort 🧟 (ut)   | DisplayPort-utgang for MST-skjerm (multi-<br>stream transport). Aktiver MST ved å sjekke<br>Koble til skjermen for DP Multi-Stream<br>Transport (MST)-funksjon. |
|     |                      | <b>MERKNAD:</b> Gummipluggen må alltid fjernes<br>når DisplayPort-utkontakten <b>P</b> brukes.                                                                  |

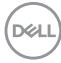

| 7  | USB-C-oppstrømsport                                                                    | USB-A til USB-C-kabelen som leveres med<br>skjermen skal kobles til datamaskinen. Porten<br>• støtter USB-dataoverføring med<br>10 Gbps (USB 3.2 Gen2). Etter tilkobling av<br>kabelen, kan USB-kontaktene to brukes på<br>skjermen. |
|----|----------------------------------------------------------------------------------------|----------------------------------------------------------------------------------------------------|
|    |                                                                                        | <b>MERKNAD:</b> USB-C støttes ikke på versjoner<br>av Windows før Windows 10.                                                                                                    |
| 8  | Super speed USB 10<br>Gbps (USB 3.2 Gen2)<br>Type-A-nedstrømsport<br>(2)               | Koble til USB-enheten.**<br><b>MERKNAD:</b> Porten kan brukes ved å koble<br>USB-A til USB-C-kabelen (leveres med<br>skjermen) til USB-C-oppstrømsporten +<br>(kun data) på skjermen og til datamaskinen.                            |
| 9  | Lydutgangsport G                                                                       | Koble til de eksterne høyttalerne.*                                                                                                    |
| 10 | Super speed USB 10<br>Gbps (USB 3.2 Gen2)<br>Type-A-nedstrømsport<br>med strømlading 🚓 | Koble til USB-enheten** eller lad enheten<br><b>MERKNAD:</b> Porten kan brukes ved å koble<br>USB-A til USB-C-kabelen (leveres med<br>skjermen) til USB-C-oppstrømsporten +                                                          |
| 11 | USB-C-nedstrømsport<br>ᡩ (10 Gbps, 15 W)                                               | Koble til USB-enheten.**<br><b>MERKNAD:</b> Porten kan brukes ved å koble<br>USB-A til USB-C-kabelen (leveres med<br>skjermen) til USB-C-oppstrømsporten +                                                                           |

\*Bruk av hodetelefoner støttes ikke for lydutgangskontakten.

\*\*Unngå signalforstyrrelser ved å koble en trådløs USB-enhet til en USBnedstrømsport. Det anbefales IKKE å koble andre USB-enheter til de tilstøtende portene.

Dell

#### U2422HE

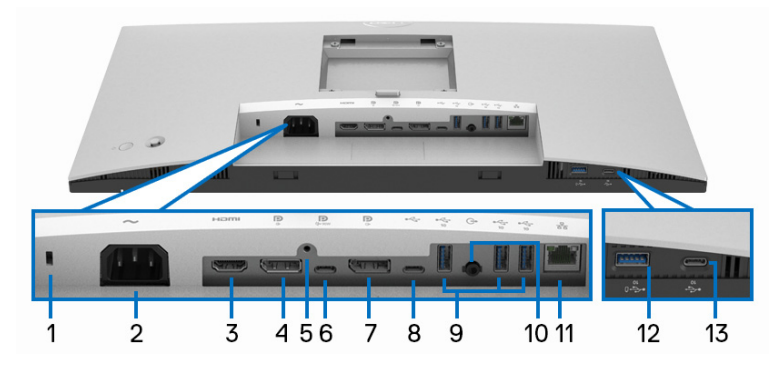

#### Sett nedenfra uten skjermstativ

| Nr. | Beskrivelse        | Bruk                                                                                            |
|-----|--------------------|-------------------------------------------------------------------------------------------------|
| 1   | Sikkerhetslåsespor | Sikrer skjermen med sikkerhetslås<br>(sikkerhetslås er ikke inkludert).                         |
| 2   | Strømkontakt 🗻     | Koble til strømkabelen (følger med skjermen).                                                   |
| 3   | HDMI-port Homi     | Koble til datamaskinen ved hjelp av en HDMI-<br>kabel.                                          |
| 4   | DisplayPort P      | Koble til datamaskinen ved hjelp av en<br>DisplayPort-kabel.                                    |
| 5   | Stativlås-funksjon | For låsing av stativet til skjermen ved å bruke<br>en M3 x 6 mm skrue (skru er ikke inkludert). |

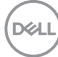

| 6 | USB-C-oppstrømsport | USB-C til USB-C-kabelen som leveres med<br>skjermen skal kobles til datamaskinen eller<br>mobilenheten. Denne porten støtter USB-<br>strømforsyning, data og DisplayPort-<br>videosignal.<br>Super speed USB 10 Gbps (USB 3.2 Gen2)<br>Type-C-porten Dig gir raskest<br>overføringshastighet, og alternativ modus<br>med DP 1.4 støtter en maksimal oppløsning<br>på 1920 x 1080 ved 60 Hz, PD 20 V/4,5 A,<br>15 V/3 A, 9 V/3 A, 5 V/3 A. |
|---|---------------------|----------------------------------------------------------------------------------------------------|
|   |                     | <b>MERKNAD:</b> USB-C støttes ikke på versjoner<br>av Windows før Windows 10.                                                                                                    |
| 7 | DisplayPort 🦉 (ut)  | DisplayPort-utgang for MST-skjerm (multi-<br>stream transport). Aktiver MST ved å sjekke<br>Koble til skjermen for DP Multi-Stream<br>Transport (MST)-funksjon.<br>MERKNAD: Gummipluggen må alltid fjernes<br>når DisplayPort-utkontakten P brukes.                                                                                                    |
| 8 | USB-C-oppstrømsport | USB-A til USB-C-kabelen som leveres med<br>skjermen skal kobles til datamaskinen.<br>Porten ← støtter USB-dataoverføring med<br>10 Gbps (USB 3.2 Gen2). Etter tilkobling av<br>kabelen, kan USB-kontaktene ← brukes på<br>skjermen.<br><b>MERKNAD:</b> USB-C støttes ikke på versjoner<br>av Windows før Windows 10.<br><b>MERKNAD:</b> Fjern gummipluggen når<br>kontakten for USB-C-oppstrømsport ←<br>(kun data) brukes.               |

(DØLL)

| 9  | Super speed USB 10<br>Gbps (USB 3.2 Gen2)<br>Type-A-nedstrømsport<br>(3)               | Koble til USB-enheten.**<br><b>MERKNAD:</b> Bruk porten ved å koble USB-C<br>til USB-C-kabelen (følger med skjermen) til<br>USB-C-oppstrømsporten ♀ (video + data)<br>(#6) eller koble USB-A til USB-C-kabelen<br>(leveres med skjermen) til USB-C-<br>oppstrømsport ↔ (kun data) (#8) på<br>skjermen og til datamaskinen.                  |
|----|----------------------------------------------------------------------------------------|----------------------------------------------------------------------------------------------------|
| 10 | Lydutgangsport G•                                                                      | Koble til de eksterne høyttalerne.*                                                                                                    |
| 11 | RJ45-port <del>K</del>                                                                 | Koble til Internett. Du kan kun surfe på<br>Internett med RJ45 etter tilkobling av USB-<br>kabelen (USB-A til USB-C eller USB-C til<br>USB-C) fra datamaskinen til skjermen.                                                                                                    |
| 12 | Super speed USB 10<br>Gbps (USB 3.2 Gen2)<br>Type-A-nedstrømsport<br>med strømlading 🛫 | Koble til USB-enheten** eller lad enheten<br><b>MERKNAD:</b> Bruk porten ved å koble USB-C<br>til USB-C-kabelen (følger med skjermen) til<br>USB-C-oppstrømsporten ♠ (video + data)<br>(#6) eller koble USB-A til USB-C-kabelen<br>(leveres med skjermen) til USB-C-<br>oppstrømsport ← (kun data) (#8) på<br>skjermen og til datamaskinen. |
| 13 | USB-C-nedstrømsport                                                                    | Koble til USB-enheten.**<br><b>MERKNAD:</b> Bruk porten ved å koble USB-C<br>til USB-C-kabelen (følger med skjermen) til<br>USB-C-oppstrømsporten ₽ (video + data)<br>(#6) eller koble USB-A til USB-C-kabelen<br>(leveres med skjermen) til USB-C-<br>oppstrømsport ← (kun data) (#8) på<br>skjermen og til datamaskinen.                  |

\*Bruk av hodetelefoner støttes ikke for lydutgangskontakten.

\*\*Unngå signalforstyrrelser ved å koble en trådløs USB-enhet til en USBnedstrømsport. Det anbefales IKKE å koble andre USB-enheter til de tilstøtende portene.

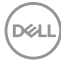

## Spesifikasjoner for skjermen

| Modell                      | U2422H/U2422HX/U2422HE                                  |
|-----------------------------|---------------------------------------------------------|
| Skjermtype                  | Aktiv matrise - TFT LCD                                 |
| Paneleteknologi             | In-Plane Switching Technology                           |
| Sideforhold                 | 16:9                                                    |
| Synlig bilde                |                                                         |
| Diagonal                    | 604,70 mm (23,80 tommer)                                |
| Bredde (aktivt område)      | 527,04 mm (20,75 tommer)                                |
| Høyde (aktivt område)       | 296,46 mm (11,67 tommer)                                |
| Totalt                      | 156246,28 mm <sup>2</sup> (242,15 tommer <sup>2</sup> ) |
| Pikselhøyde                 | 0,2745 mm x 0,2745 mm                                   |
| Pixel per tomme (PPI)       | 92,53                                                   |
| Visningsvinkel              | 178° (vertikal) vanlig                                  |
|                             | 178° (horisontal) vanlig                                |
| Lystetthet                  | 250 cd/m² (typisk)                                      |
| Kontrastforhold             | 1000 til 1 (typisk)                                     |
| Frontbelegg                 | Antirefleks med 3H-hardhet                              |
| Bakgrunnsbelysning          | Hvitt LED-kantlyssystem                                 |
| Responstid                  | 8 ms (Normal)                                           |
|                             | 5 ms (Rask)                                             |
| Fargedybde                  | 16,7 millioner farger                                   |
| Fargespekter                | sRGB 100%, Rec. 709 100%, DCI-P3 85%                    |
| Nøyaktighet ved kalibrering | sRGB og Rec. 709: Delta E < 2 (gjennomsnitt)            |

(D&LL)

| Tilkobling                                 | <ul> <li>1 x DisplayPort</li></ul>                                                                                                    |  |
|--------------------------------------------|----------------------------------------------------------------------------------------------------|--|
|                                            | • 1 x HDMI-port нати versjon 1.4 (HDCP 1.4)                                                                                                    |  |
|                                            | <ul> <li>1 x DisplayPort</li></ul>                                                                                                    |  |
|                                            | <ul> <li>1 x USB-C-oppstrømsport<br/>(alternativ modus med DisplayPort 1.4, Power<br/>Delivery PD opp til 90 W) (kun U2422HE)**</li> </ul>                  |  |
|                                            | <ul> <li>1 x USB-C-oppstrømsport + (kun data,<br/>10 Gbps USB 3.2 Gen2)</li> </ul>                                                                          |  |
|                                            | <ul> <li>1 x USB-C-nedstrømsport med ladekapasitet</li> <li>med på 15 W (maksimum)</li> </ul>                                                               |  |
|                                            | <ul> <li>1 x super speed USB 10 Gbps (USB 3.2 Gen2)<br/>med BC1.2-ladekapasitet  ved 2 A<br/>(maksimum)</li> </ul>                                          |  |
|                                            | <ul> <li>2 x super speed USB 10 Gbps (USB 3.2 Gen2)-<br/>nedstrømsport  (for U2422H/U2422HX)</li> <li>Z x super speed USB 10 Gbps (USB 3.2 Gen2)</li> </ul> |  |
|                                            | <ul> <li>S x super speed USB to Gbps (USB 3.2 Gen2)-<br/>nedstrømsport ↔ (kun U2422HE)</li> </ul>                                                           |  |
|                                            | <ul> <li>1 x lydutgangsport G+</li> </ul>                                                                                                    |  |
|                                            | ・1 x RJ45-port <b>器</b> (kun U2422HE)                                                                                                    |  |
| Kantbredde (skjermkant til                 | 5,30 mm (Topp)                                                                                                    |  |
| aktivt område)                             | 5,30 mm (Venstre/Høyre)                                                                                                    |  |
|                                            | 8,95 mm (Nederst)                                                                                                    |  |
| Justerbarhet                               |                                                                                                    |  |
| Høydejusterbart stativ                     | 150 mm                                                                                                    |  |
| Vipp                                       | -5° til 21°                                                                                                    |  |
| Sving                                      | -45° til 45°                                                                                                    |  |
| Drei                                       | -90° til 90°                                                                                                    |  |
| Kompatibilitet med Dell<br>Display Manager | Enkel ordning og andre viktige funksjoner                                                                                                    |  |
| Sikkerhet                                  | Sikkerhetslåsspor (kabellås selges separat)                                                                                                    |  |

\*Det støttes DisplayPort 1.4/MST/DP-lyd.

\*\*Det støttes HBR3/DisplayPort 1.4/MST/DP-lyd.

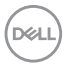

## Spesifikasjoner for skjermoppløsning

| Modell                                  | U2422H/U2422HX/U2422HE         |
|-----------------------------------------|--------------------------------|
| Horisontal skanning                     | 30 kHz til 83 kHz (automatisk) |
| Vertikal skanning                       | 56 Hz til 76 Hz (automatisk)   |
| Maksimal forhåndsinnstilt<br>oppløsning | 1920 x 1080 ved 60 Hz          |

#### Støttede videomoduser

| Modell                                           | U2422H/U2422HX                                |
|--------------------------------------------------|-----------------------------------------------|
| Videovisningsfunksjoner (HDMI<br>og DisplayPort) | 480i*, 480p, 576i*, 576p, 720p, 1080i*, 1080p |

| Modell                                                                                   | U2422HE                                       |
|------------------------------------------------------------------------------------------|-----------------------------------------------|
| Funksjoner for visning for<br>videoer (HDMI og DisplayPort<br>og USB-C-alternativ modus) | 480i*, 480p, 576i*, 576p, 720p, 1080i*, 1080p |

\*Støttes kun av HDMI-inngang.

#### Forhåndsinnstilte skjermmodus

| Visningsmodus    | Horisontal<br>frekvens<br>(kHz) | Vertikal<br>frekvens<br>(Hz) | Pikselklokke<br>(MHz) | Synk<br>polaritet<br>(horisontal/<br>vertikal) |
|------------------|---------------------------------|------------------------------|-----------------------|------------------------------------------------|
| VESA, 640 x 480  | 31,5                            | 60,0                         | 25,2                  | -/-                                            |
| VESA, 640 x 480  | 37,5                            | 75,0                         | 31,5                  | -/-                                            |
| IBM, 720 x 400   | 31,5                            | 70,1                         | 28,3                  | -/+                                            |
| VESA, 800 x 600  | 37,9                            | 60,3                         | 40,0                  | +/+                                            |
| VESA, 800 x 600  | 46,9                            | 75,0                         | 49,5                  | +/+                                            |
| VESA, 1024 x 768 | 48,44                           | 60,0                         | 65,0                  | -/-                                            |

DELL

| VESA, 1024 x 768  | 60,0 | 75,0 | 78,8  | +/+ |
|-------------------|------|------|-------|-----|
| VESA, 1152 x 864  | 67,5 | 75,0 | 108,0 | +/+ |
| VESA, 1280 x 1024 | 64,0 | 60,0 | 108,0 | +/+ |
| VESA, 1280 x 1024 | 80,0 | 75,0 | 135,0 | +/+ |
| VESA, 1600 x 900  | 60,0 | 60,0 | 108,0 | -/+ |
| VESA, 1920 x 1080 | 67,5 | 60,0 | 148,5 | +/+ |

#### MERKNAD: + eller - tegnet på Synkroniseringspolaritet angir at signalet for videosynkronisering utløses av den positive eller den negative kanten.

#### Multi-Stream Transport (MST)-moduser

Bruk av USB-C (kun U2422HE):

| MST-skjerm            | Maksimalt antall eksterne skjermer som støttes |  |
|-----------------------|------------------------------------------------|--|
|                       | 1920 x 1080 ved 60 Hz                          |  |
| 1920 x 1080 ved 60 Hz | HBR3: 2 (med USB-C DP Alt-modus)               |  |
|                       | • HBR2: 1                                      |  |

#### Bruk av DisplayPort:

| MST-skjerm            | Maksimalt antall eksterne skjermer som støttes |  |
|-----------------------|------------------------------------------------|--|
|                       | 1920 x 1080 ved 60 Hz                          |  |
| 1920 x 1080 ved 60 Hz | • 3                                            |  |

#### Elektriske spesifikasjoner for skjerm

| Modell                        | U2422H/U2422HX                                                                                     | U2422HE                                      |
|-------------------------------|----------------------------------------------------------------------------------------------------|----------------------------------------------|
| Inngangssignaler for<br>video | <ul> <li>HDMI 1.4*/DisplayPort 1.4<br/>differensiell linje, 100 ohm<br/>differensialpar</li> </ul> | ***, 600 mV for hver<br>inngangsimpedans per |
|                               | <ul> <li>Støtte for USB-C (med al<br/>signalinngang (kun U2422</li> </ul>                          | ternativ modus)-<br>HE)***                   |

DELL

| AC inngangsspenning/<br>frekvens/strøm | 100 VAC til 240 VAC /<br>50 Hz eller 60 Hz ± 3 Hz /<br>1,2 A (typisk) | 100 VAC til 240 VAC /<br>50 Hz eller 60 Hz ± 3 Hz /<br>2,1 A (typisk) |
|----------------------------------------|-----------------------------------------------------------------------|-----------------------------------------------------------------------|
| Innkoblingsstrøm                       | <ul> <li>120 V: 30 A (Maks.) ved</li> <li>0°C (kald start)</li> </ul> | <ul> <li>120 V: 40 A (Maks.) ved<br/>0°C (kald start)</li> </ul>      |
|                                        | <ul> <li>240 V: 60 A (Maks.) ved<br/>0°C (kald start)</li> </ul>      | <ul> <li>240 V: 80 A (Maks.) ved</li> <li>0°C (kald start)</li> </ul> |
| Strømforbruk                           | • 0,3 W (Av-modus) <sup>1</sup>                                       | • 0,3 W (Av-modus) <sup>1</sup>                                       |
|                                        | • 0,3 W (Standby-modus) <sup>1</sup>                                  | • 0,3 W (Standby-modus) <sup>1</sup>                                  |
|                                        | <ul> <li>11,6 W (På-modus)<sup>1</sup></li> </ul>                     | <ul> <li>11,8 W (På-modus)<sup>1</sup></li> </ul>                     |
|                                        | <ul> <li>63 W (Maks.)<sup>2</sup></li> </ul>                          | <ul> <li>210 W (Maks.)<sup>2</sup></li> </ul>                         |
|                                        | • 11,06 W (Pon) <sup>3</sup>                                          | • 14,80 W (Pon) <sup>3</sup>                                          |
|                                        | • 38,47 kWh (TEC) <sup>3</sup>                                        | • 50,84 kWh (TEC) <sup>3</sup>                                        |

\*Støtter ikke den valgfrie HDMI 1.4-spesifikasjonen, inkludert HDMI Ethernet Channel (HEC), Audio Return Channel (ARC), standard for 3D-format og oppløsninger, og standard for 4K digital kinooppløsning.

\*\*Det støttes DisplayPort 1.4/MST/DP-lyd.

\*\*\*Det støttes HBR3/DisplayPort 1.4/MST/DP-lyd.

<sup>1</sup> Som definert i EU 2019/2021 og EU 2019/2013.

<sup>2</sup> Innstilling for maksimal lysstyrke og kontrast med maksimal strømbelastning på alle USB-porter.

<sup>3</sup> Pon: Strømforbruk i På-modus som definert i Energy Star 8.0-versjonen.

TEC: Totalt energiforbruk i kWh som definert i Energy Star 8.0-versjonen.

Dette dokumentet er kun informativt og gjenspeiler laboratorieresultatene. Din enhet kan virke annerledes og dette avhenger av programvaren, komponentene og periferiutstyret som har vært bestilt, og det er ingen forpliktelse til å oppdatere slik informasjon.

Som en konsekvens, må ikke kunden stole på denne informasjonen i å ta avgjørelser om elektriske toleranser eller andre aspekter. Ingen garanti for nøyaktighet eller fullstendighet er uttrykt eller underforstått.

Dell

MERKNAD: Denne skjermen er sertifisert av ENERGY STAR. Produktet kvalifiserer for ENERGY STAR i fabrikkinnstillingene, som kan gjenopprettes med "Factory Reset" (Tilbakestill til fabrikkinnstillinger)-funksjonen i OSD-menyen. Endring av fabrikkinnstillinger eller aktivering av andre funksjoner kan øke strømforbruket og dette kan overstige grensen som har vært spesifisert av ENERGY STAR.

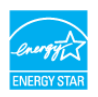

#### Skjermens fysiske egenskaper

| Modell                                                                                                    | U2422H/U2422HX/U2422HE                                                        |  |
|----------------------------------------------------------------------------------------------------|-------------------------------------------------------------------------------|--|
| Signalkabeltype                                                                                                    | <ul> <li>Digital: DisplayPort, 20 pinner (for U2422H/<br/>U2422HE)</li> </ul> |  |
|                                                                                                    | • Digital: HDMI, 19 pinner (kun U2422HX)                                      |  |
|                                                                                                    | <ul> <li>Universal Series Bus: Type-C, 24 pinner (kun<br/>U2422HE)</li> </ul> |  |
|                                                                                                    | Universell seriebuss: USB-C til USB-A                                         |  |
| <b>MERKNAD:</b> Dell-skjermer er utviklet for å kunne fungere optimalt med<br>videokablene som leveres med skjermen. Dell har ingen kontroll over de<br>forskjellige kabelleverandørene i markedet, typen materiale, kontakten og<br>prosessen til produksjon av disse kablene, og som en konsekvens garanterer Dell<br>ikke videoytelse på kabler som ikke leveres med Dell-skjermen. |                                                                               |  |
| Dimensjoner på skjermen (                                                                                                    | (med stativ)                                                                  |  |
| Høyde (utvidet)                                                                                                    | 496,03 mm (19,53 tommer)                                                      |  |
| Høyde (komprimert)                                                                                                    | 364,00 mm (14,33 tommer)                                                      |  |
| Bredde                                                                                                    | 537,64 mm (21,17 tommer)                                                      |  |
| Dybde                                                                                                    | 179,57 mm (7,07 tommer)                                                       |  |
| Dimensjoner på skjermen (                                                                                                    | (uten stativ)                                                                 |  |
| Høyde                                                                                                    | 310,71 mm (12,23 tommer)                                                      |  |
| Bredde                                                                                                    | 537,64 mm (21,17 tommer)                                                      |  |
| Dybde                                                                                                    | 48,50 mm (1,91 tommer)                                                        |  |

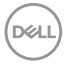

| Dimensjoner på stativ                                                           |                                                   |                    |  |
|---------------------------------------------------------------------------------|---------------------------------------------------|--------------------|--|
| Høyde (utvidet)                                                                 | 410,80 mm (16,17 tommer)                          |                    |  |
| Høyde (komprimert)                                                              | 364,00 mm (14,33 tomme                            | r)                 |  |
| Bredde                                                                          | 245,00 mm (9,65 tommer                            | )                  |  |
| Dybde                                                                           | 179,57 mm (7,07 tommer)                           |                    |  |
| Base                                                                            | 245,00 mm x 173,00 mm (9,65 tommer x 6,81 tommer) |                    |  |
| Vekt på skjermen                                                                |                                                   |                    |  |
| Modell                                                                          | U2422H/U2422HX                                    | U2422HE            |  |
| Vekt med emballasje                                                             | 7,82 kg (17,22 lb)                                | 8,30 kg (18,28 lb) |  |
| Vekt med stativ og kabler                                                       | 5,57 kg (12,27 lb)                                | 6,06 kg (13,35 lb) |  |
| Vekt uten stativ (For<br>veggmontering eller VESA-<br>montering - ingen kabler) | 3,52 kg (7,75 lb)                                 | 3,96 kg (8,72 lb)  |  |
| Stativvekt                                                                      | 1,75 kg (3,85 lb)                                 | 1,75 kg (3,85 lb)  |  |

#### Skjermens miljøegenskaper

| Modell                                                                 | U2422H/U2422HX                                                                                                    | U2422HE |  |  |
|------------------------------------------------------------------------|----------------------------------------------------------------------------------------------------|---------|--|--|
| Overholdelsesstandarder                                                |                                                                                                    |         |  |  |
| • ENERGY STAR-sertifisert skj                                          | ierm                                                                                                    |         |  |  |
| EPEAT-registrert der det er a<br>landet. Se <u>www.epeat.net</u> fo    | • EPEAT-registrert der det er aktuelt. EPEAT-registrering varierer og avhenger av landet. Se www.epeat.net for registreringsstatus etter land. |         |  |  |
| <ul> <li>RoHS-kompatibel</li> </ul>                                    |                                                                                                    |         |  |  |
| • TCO og TCO Edge-sertifiser                                           | te skjermer                                                                                                    |         |  |  |
| <ul> <li>BFR/PVC-fri skjerm (unntatt eksterne kabler)</li> </ul>       |                                                                                                    |         |  |  |
| <ul> <li>Arsenfritt glass og kvikksølvfritt kun for panelet</li> </ul> |                                                                                                    |         |  |  |
| Temperatur                                                             |                                                                                                    |         |  |  |
| l drift 0°C til 40°C (32°F til 104°F)                                  |                                                                                                    |         |  |  |
| kke i drift · Lagring: -20°C til 60°C (-4°F til 140°F)                 |                                                                                                    |         |  |  |
| • Frakt: -20°C til 60°C (-4°F til 140°F)                               |                                                                                                    |         |  |  |

DELL

| Luftfuktighet  |                                                                                                |                    |  |
|----------------|------------------------------------------------------------------------------------------------|--------------------|--|
| l drift        | 10% til 80% (ikke-konde                                                                        | nserende)          |  |
| lkke i drift   | • Lagring: 5% til 90% (i                                                                       | kke-kondenserende) |  |
|                | <ul> <li>Frakt: 5% til 90% (ikke-kondenserende)</li> </ul>                                     |                    |  |
| Høyde          |                                                                                                |                    |  |
| l drift        | 5000 m (16404 fot) (maksimum)                                                                  |                    |  |
| lkke i drift   | 12192 m (40000 ft) (maksimum)                                                                  |                    |  |
| Varmespredning | 221,78 BTU/time<br>(maksimum)     716,55 BTU/time<br>(maksimum)                                |                    |  |
|                | <ul> <li>42,65 BTU/time</li> <li>46,06 BTU/time</li> <li>(typisk)</li> <li>(typisk)</li> </ul> |                    |  |

#### Pinnetilordninger

#### DisplayPort-kontakt

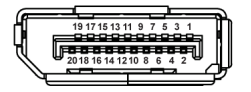

| Pinnenummer | 20-pinners side av den<br>tilkoblede signalkabelen |
|-------------|----------------------------------------------------|
| 1           | ML3 (n)                                            |
| 2           | GND                                                |
| 3           | ML3 (p)                                            |
| 4           | ML2 (n)                                            |
| 5           | GND                                                |
| 6           | ML2 (p)                                            |
| 7           | ML1 (n)                                            |
| 8           | GND                                                |
| 9           | ML1 (p)                                            |
| 10          | MLO (n)                                            |
| 11          | GND                                                |

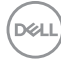

| 12 | MLO (p)            |
|----|--------------------|
| 13 | GND                |
| 14 | GND                |
| 15 | AUX (p)            |
| 16 | GND                |
| 17 | AUX (n)            |
| 18 | Hot Plug-deteksjon |
| 19 | Re-PWR             |
| 20 | +3,3 V DP_PWR      |

#### HDMI-kontakt

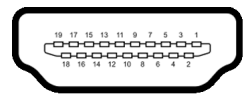

| Pinnenummer | 19-pinners side av den<br>tilkoblede signalkabelen |
|-------------|----------------------------------------------------|
| 1           | TMDS DATA 2+                                       |
| 2           | TMDS DATA 2 SHIELD                                 |
| 3           | TMDS DATA 2-                                       |
| 4           | TMDS DATA 1+                                       |
| 5           | TMDS DATA 1 SHIELD                                 |
| 6           | TMDS DATA 1-                                       |
| 7           | TMDS DATA 0+                                       |
| 8           | TMDS DATA 0 SHIELD                                 |
| 9           | TMDS DATA 0-                                       |
| 10          | TMDS CLOCK+                                        |
| 11          | TMDS CLOCK SHIELD                                  |
| 12          | TMDS CLOCK-                                        |
| 13          | CEC                                                |
| 14          | Reservert (N.C. på enheten)                        |
| 15          | DDC CLOCK (SCL)                                    |

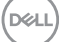

| 16 | DDC DATA (SDA)     |  |
|----|--------------------|--|
| 17 | DDC/CEC-JORDING    |  |
| 18 | +5 V STRØM         |  |
| 19 | HOT PLUG-DETEKSJON |  |

## Plug and play-funksjonalitet

Skjermen kan installeres i ethvert system som er kompatibelt med Plug and Play. Skjermen vil automatisk gi datamaskinsystemet Extended Display Identification Data (EDID)-signalet ved å bruke DDC-protokoller (Display Data Channel) for selvkonfigurasjon av systemet og optimalisering av skjerminnstillingene. De fleste installasjoner er automatiske. Du kan imidlertid velge forskjellige innstillinger hvis du vil ha dette. For mer informasjon om hvordan du endrer skjerminnstillingene, se **Betjening av skjermen**.

## Universal Serial Bus (USB)-grensesnitt

Delen inneholder informasjon om USB-portene som er tilgjengelige på skjermen.

# MERKNAD: Skjermen er kompatibel med super speed USB 10 Gbps (USB 3.2 Gen2).

| Overføringshastighet | Datahastighet | Maksimal kraft som støttes* |
|----------------------|---------------|-----------------------------|
| Super speed          | 10 Gbps       | 4,5 W                       |
| Høy hastighet        | 480 Mbps      | 4,5 W                       |
| Full hastighet       | 12 Mbps       | 4,5 W                       |

\*Opptil 2 A på USB-nedstrømsport (med 😴 -batteriikon) med BC1.2samsvarsenheter eller normale USB-enheter.

| USB-C<br>(kun U2422HE) | Beskrivelse                            |  |
|------------------------|----------------------------------------|--|
| Video                  | DisplayPort 1,4*                       |  |
| Data                   | Super speed USB 10 Gbps (USB 3.2 Gen2) |  |
| Strømforsyning (PD)    | Opptil 90 W                            |  |

\*Det støttes HBR3/DisplayPort 1.4/MST/DP-lyd.

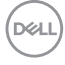

#### USB 3.2-nedstrømskontakt

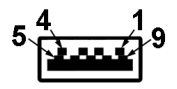

| Pinnenummer | 9-pinners side av kontakten |
|-------------|-----------------------------|
| 1           | VCC                         |
| 2           | D-                          |
| 3           | D+                          |
| 4           | GND                         |
| 5           | SSRX-                       |
| 6           | SSRX+                       |
| 7           | GND                         |
| 8           | SSTX-                       |
| 9           | SSTX+                       |

#### USB-C-kontakt

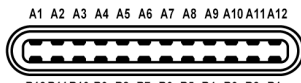

B12 B11 B10 B9 B8 B7 B6 B5 B4 B3 B2 B1

| Pinnenummer | Signalnavn | Pinnenummer | Signalnavn |
|-------------|------------|-------------|------------|
| A1          | GND        | B1          | GND        |
| A2          | TX1+       | B2          | TX2+       |
| A3          | TX1-       | B3          | TX2-       |
| A4          | VBUS       | B4          | VBUS       |
| A5          | CC1        | B5          | CC2        |
| A6          | D+         | B6          | D+         |
| A7          | D-         | B7          | D-         |
| A8          | SBU1       | B8          | SBU2       |

DØLL

| I   |      |     |      |
|-----|------|-----|------|
| A9  | VBUS | B9  | VBUS |
| A10 | RX2- | B10 | RX1- |
| A11 | RX2+ | B11 | RX1+ |
| A12 | GND  | B12 | GND  |

#### **USB-porter**

- 1 USB-C-oppstrøms P (video + data) (kun U2422HE) nederst
- 1USB-C-oppstrøms + (kun data) nederst
- 1USB-C-nedstrøms i nederst
- 3 super speed USB 10 Gbps (USB 3.2 Gen2) Type-A-nedstrøms (for U2422H/U2422HX) - nederst
- 4 super speed USB 10 Gbps (USB 3.2 Gen2) Type-A-nedstrøms
   (kun U2422HE) nederst

Strømladeport - porten med 😴 -batteriikon; støtter opptil 2 A-hurtiglading hvis enheten er kompatibel med BC1.2.

- MERKNAD: Super speed USB 10 Gbps (USB 3.2 Gen2)-funksjonalitet krever en datamaskin som er kompatibel med super speed USB 10 Gbps (USB 3.2 Gen2).
- MERKNAD: USB-portene på skjermen fungerer kun når skjermen er slått på eller når den er i standby-modus. Hvis skjermen er slått av og på, kan eksterne enheter (periferiutstyr) trenge noen sekunder å koble til før normal funksjonalitet gjenopptas.

#### RJ45-kontakt (kun U2422HE)

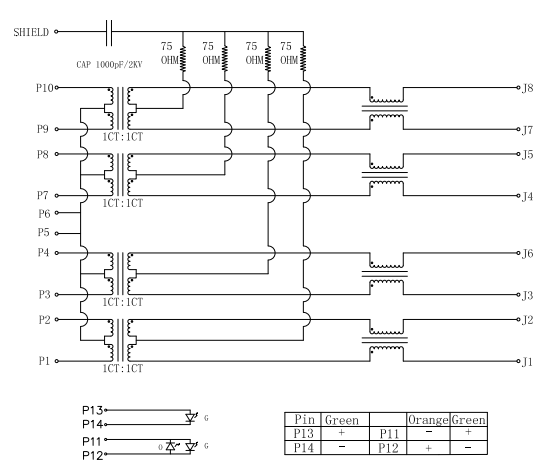

| Pin         | Signal              |       |  |  |
|-------------|---------------------|-------|--|--|
| P1          | MDI0+               | MDI0+ |  |  |
| P2          | MDIO-               |       |  |  |
| P3          | MDI1+               |       |  |  |
| P4          | MDI1-               |       |  |  |
| P5          | СТ                  |       |  |  |
| P6          | СТ                  |       |  |  |
| P7          | MDI2+               | MDI2+ |  |  |
| P8          | MDI2-               |       |  |  |
| P9          | MDI3+               |       |  |  |
| P10         | MDI3-               |       |  |  |
| Pinnenummer | Oransje             | Grønn |  |  |
| P11         | -                   | +     |  |  |
| P12         | + -                 |       |  |  |
| P13         | lkke tilgjengelig + |       |  |  |
| P14         | lkke tilgjengelig - |       |  |  |

DELL

#### Driverinstallasjon

Installer Realtek USB GBE Ethernet Controller-driveren som er tilgjengelig for ditt system. Dette kan nedlastes på www.dell.com/support under "Driver og nedlasting"-delen.

Nettverksdatahastighet (RJ45) giennom USB-C-maks hastighet er 1000 Mbps.

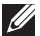

MERKNAD: LAN-porten er kompatibel med 1000Base-T IEEE 802.3az og støtter Mac-adresse (trykt på modelletiketten) (MAPT), Wake-on-LAN (WOL) fra standby-modus (kun S3) og UEFI\* PXE Boot-funksjon, [UEFI PXE Boot vil ikke støttes på Dell stasjonære PC-er (bortsett fra OptiPlex 7090/3090 Ultra Desktop)], disse 3 funksjonene avhenger av BIOS-innstillinger og version av operativsystemet. Funksionaliteten kan variere for PC-er som ikke er fra Dell.

\*UEFI står for enhetlig utvidbart fastvaregrensesnitt.

#### **RJ45-kontakt LED-status**

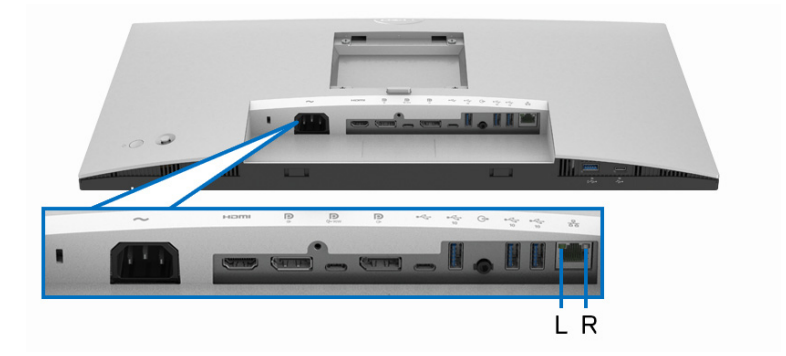

| LED         | Farge               | Beskrivelse                                           |
|-------------|---------------------|-------------------------------------------------------|
| Høyre LED   | Oransje eller Grønn | Hastighetsindikator:                                  |
|             |                     | <ul> <li>Oransje på - 1000 Mbps</li> </ul>            |
|             |                     | <ul> <li>Grønn på - 100 Mbps</li> </ul>               |
|             |                     | <ul> <li>Av - 10 Mbps</li> </ul>                      |
| Venstre LED | Grønn               | Indikator for tilkobling/aktivitet:                   |
|             |                     | <ul> <li>Blinker - Aktivitet på porten.</li> </ul>    |
|             |                     | <ul> <li>Grønn på - Tilkobling etableres.</li> </ul>  |
|             |                     | <ul> <li>Av - Tilkobling er ikke etablert.</li> </ul> |

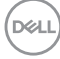

# MERKNAD: RJ45-kabelen er ikke et standard tilbehør som kommer i esken.

## Retningslinjer for kvalitet og piksel for LCD-skjermen

Under produksjonsprosessen er det vanlig at en eller flere piksler blir fast i en uforanderlig tilstand. Dette er vanskelig å se og ikke påvirker skjermkvaliteten eller brukervennligheten. For mer informasjon om retningslinjer for kvalitet og piksel for Dell-skjermen, se http://www.dell.com/pixelguidelines.

### Retningslinjer for vedlikehold

#### Rengjøring av skjermen

➢ FORSIKTIGHET: Les og følg Sikkerhetsinstruksjoner før rengjøring av skjermen.

# ADVARSEL: Før du rengjør skjermen, skal du trekke strømledningen fra stikkontakten.

For beste praksis, må du alltid følge instruksjonene som spesifiseres i listen nedenfor ved utpakking, rengjøring eller håndtering av skjermen:

- Rengjør den antistatiske skjermen ved å dempe en myk, ren klut lett med vann. Vi anbefaler at du bruker en spesiell klut for rengjøring av skjermen eller en løsning som passer for det antistatiske belegget. Bruk aldri benzen, tynner, ammoniakk, slipende rengjøringsmidler eller trykkluft.
- Rengjør skjermen med en varm klut som er lett fuktet. Unngå vaskemiddel, da noen vaskemidler kan etterlate en melkeaktig film på skjermen.
- Hvis du ser hvitt pulver når du pakker ut skjermen, tørk den av med en klut.
- Håndter skjermen med stor forsiktighet, siden en skjerm med mørkere farger kan få riper og vise hvite slitemerker mer enn en skjerm med lysere farger.
- For den beste bildekvaliteten på skjermen, må du bruke en skjermsparer som endres dynamisk og slå av skjermen når den ikke brukes.

DEL

## Konfigurering av skjermen

## **Oppsetting av stativet**

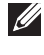

MERKNAD: Stativet er ikke installert fra fabrikken når skjermen sendes.

MERKNAD: Følgende instruksjoner gjelder kun for festing av stativet som kommer med skjermen. Ved festing av et stativ som kjøpes fra en annen kilde, må du alltid følge installasjonsinstruksjonene som leveres med stativet.

Slik fester du et skjermstativ:

- 1. Følg alltid instruksjonene på klaffene på kartongen og ta ut stativet fra den øverste puten som fester den.
- 2. Fjern stativet og stativbasen fra emballasjeputen.

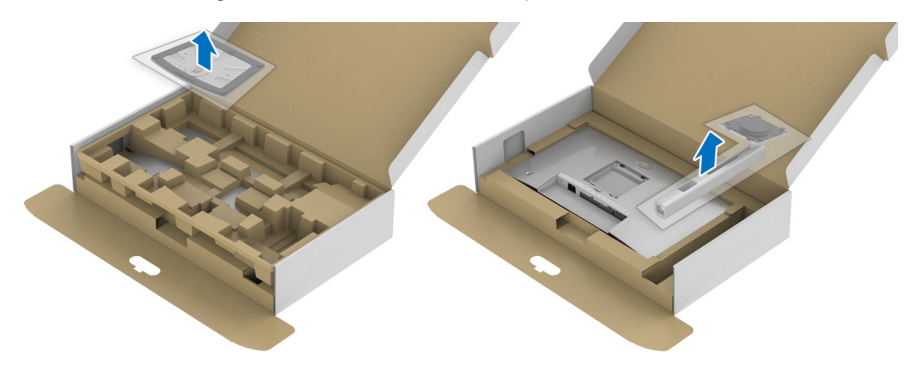

- **3.** Sett inn stativbasen slik at den blokkeres helt.
- 4. Løft skruehåndtaket og skru skruen med klokken.

**5.** Brett skruehåndtaket flate i fordypningen etter fullstendig tiltrekking av skruen.

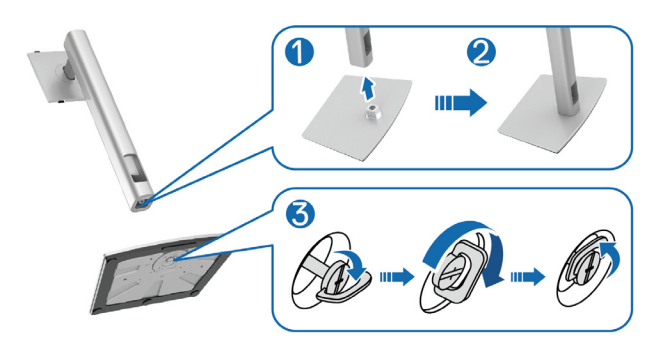

**6.** Løft dekselet i henhold til indikasjonene, og få tilgang til VESA-området for montering av stativet.

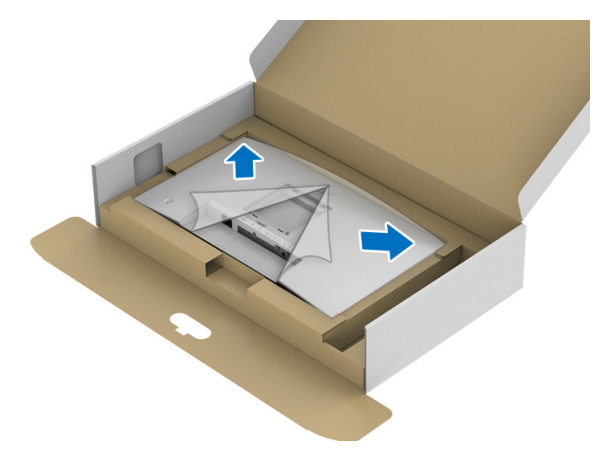

- 7. Fest stativenheten på skjermen.
  - **a.** Monter de to tappene på den øvre delen av stativet til sporet som finnes på baksiden av skjermen.
  - **b.** Trykk stativet ned til det klikker på plass.

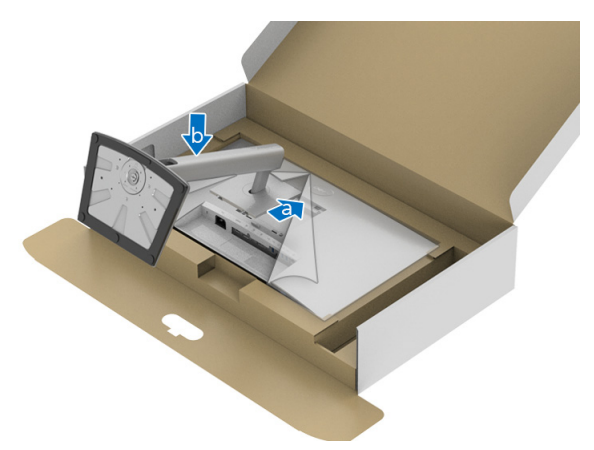

8. Plasser skjermen loddrett.

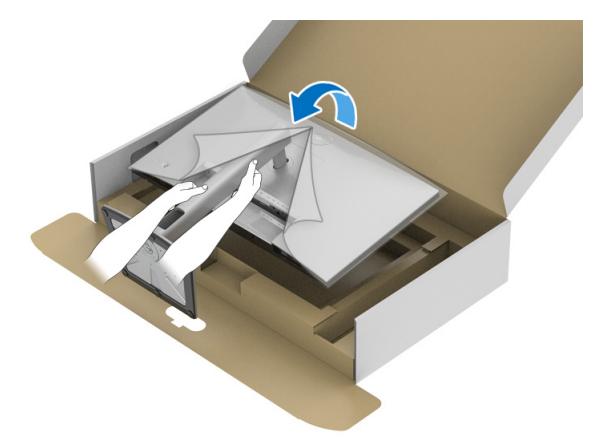

MERKNAD: Skjermen må løftes med forsiktighet for å forhindre at den glir eller faller.

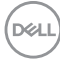

9. Fjern dekselet fra skjermen.

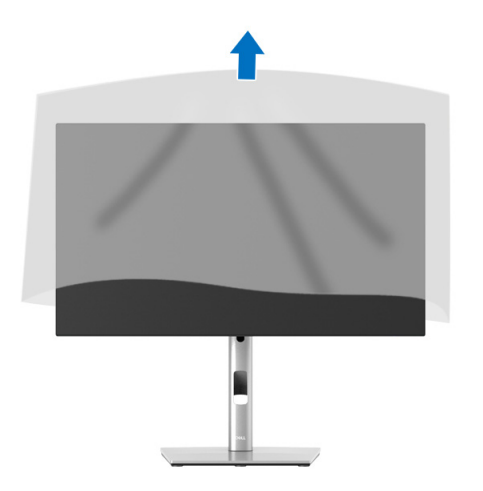

#### Organisering av kablene

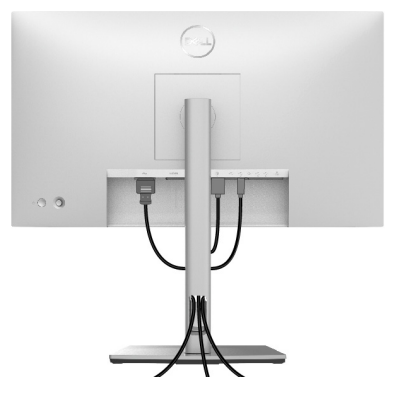

Etter at alle nødvendige kabler er festet til skjermen og datamaskinen, (Se Koble til skjermen for kabelfeste) må du organiserer alle kablene som vist ovenfor.

Hvis kabelen ikke når PCen, kan den kobles direkte til PCen uten å rute gjennom sporet på skjermstativet.

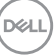

## Koble til skjermen

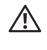

↑ ADVARSEL: Før noen av prosedyrene i denne delen startes, se Sikkerhetsinstruksjoner.

MERKNAD: Dell-skjermer er utviklet for optimal drift med kabler fra Dell. Dell vil aldri garantere videokvaliteten og ytelsen ved anvendelse av kabler som ikke er fra Dell.

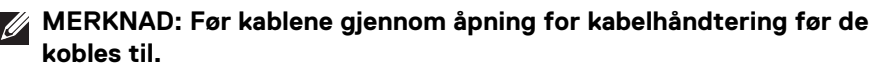

- MERKNAD: Kablene må aldri kobles til datamaskinen på same tid.
- MERKNAD: Grafikken brukes kun til illustrasjon. Utseendet til datamaskinen kan variere.

Slik kobler du skjermen til datamaskinen:

- Slå av datamaskinen, og trekk ut strømkabelen.
- 2. Koble DisplayPort, HDMI, eller USB-C-kabelen fra skjermen til datamaskinen.

#### Koble til DisplayPort (DisplayPort til DisplayPort)-kabelen

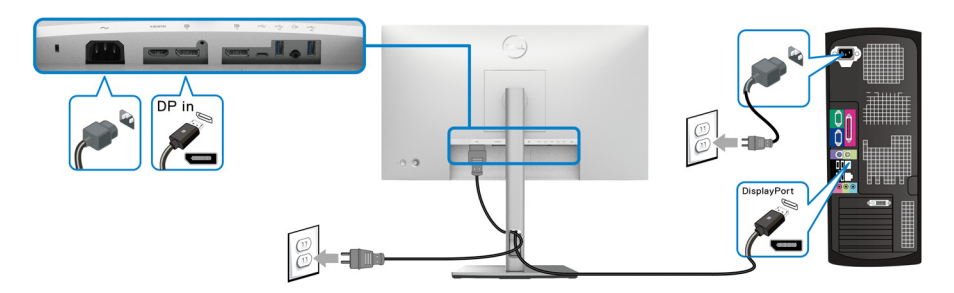

- MERKNAD: Standard fabrikkinnstilling er DP1.4 (DP1.2 støttes). Hvis skjermen ikke viser innhold etter tilkobling av DisplayPort-kabelen, gjør følgende for å endre innstillingene til DP1.1:
  - Trykk på styrespaken for å åpne Menyvelger.
  - Veksle styrespaken for å velge Input Source (Inndatakilde)
  - Veksle styrespaken for å markere DP P.
  - Trykk og hold styrespaken i omtrent 10 sekunder, så vil DisplayPortkonfigurasjonsmeldingen vises.

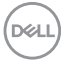
• Veksle styrespaken for å velge **Yes (Ja)** og trykk deretter på styrespaken og lagre endringene.

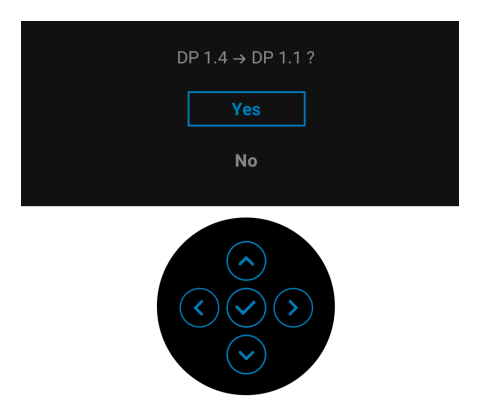

Gjenta trinnene ovenfor for endring av innstillingene for DisplayPort-formatet om dette kreves.

## Koble til HDMI-kabelen

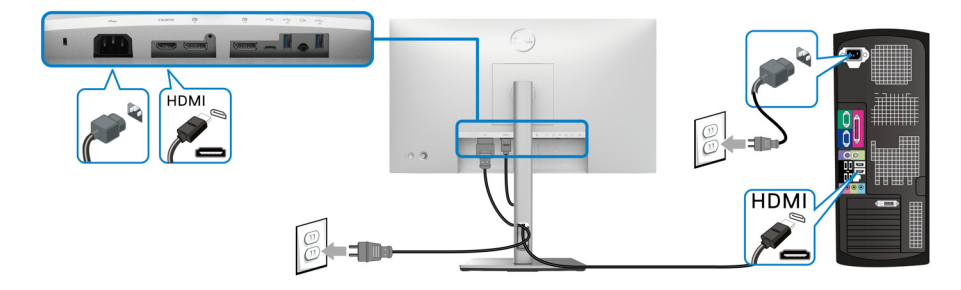

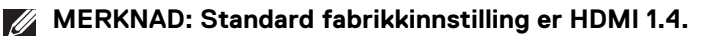

## Koble til USB-C-kabelen (kun U2422HE)

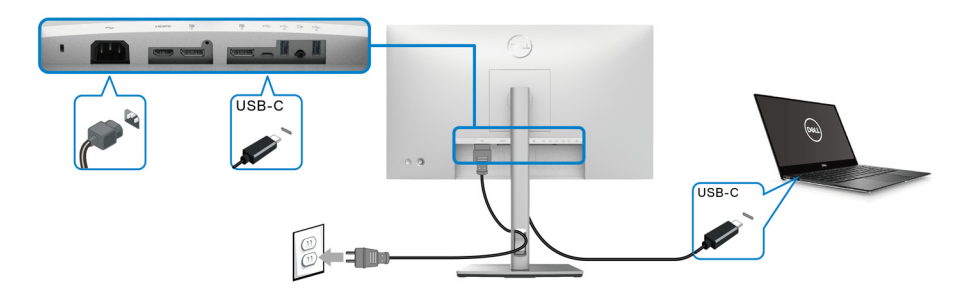

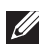

## MERKNAD: Bruk kun USB-C-kabelen som leveres med skjermen.

- Denne porten DisplayPort-alternativ modus (kun DP1.4standard).
- USB-C-porten strømleveringsport (PD versjon 3.0) leverer opptil 90 W.
- Hvis den bærbare PC-en trenger mer enn 90 W for å kunne fungere og batteriet er tømt, kan Pc-en ikke slås på eller lades med USB PD-porten på denne skjermen.

## Koble til skjermen for DP Multi-Stream Transport (MST)-funksjon

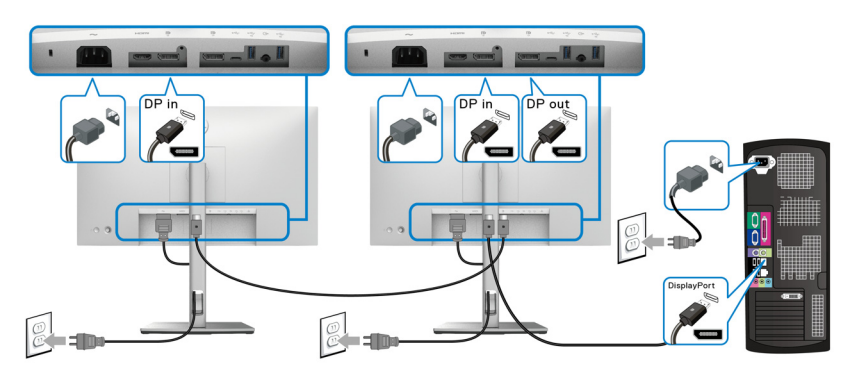

MERKNAD: Skjermen støtter DP MST-funksjonen. For å kunne bruke funksjonen, må PC-grafikkortet være sertifisert til minst DP1.2 med MST-alternativ.

MERKNAD: Gummipluggen må alltid fjernes når DP-utkontakten brukes

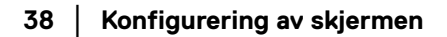

DELI

Koble til skjermen for USB-C Multi-Stream Transport (MST)-funksjon (kun U2422HE)

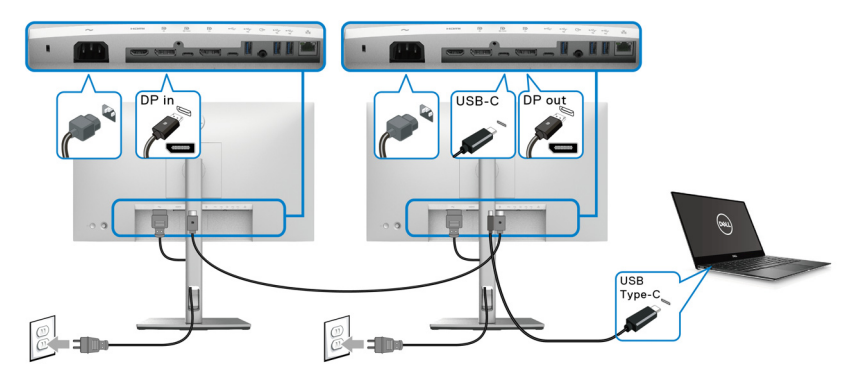

- MERKNAD: Maksimalt antall skjermer som kan støttes via MST, avhenger av båndbredden til USB-C-kilden.
- MERKNAD: Gummipluggen må alltid fjernes når USB-Coppstrømskontakt brukes 🚇.
- MERKNAD: Gummipluggen må alltid fjernes når DP-utkontakten P brukes.

Koble til skjermen for RJ45-kabel (valgfritt) (kun U2422HE)

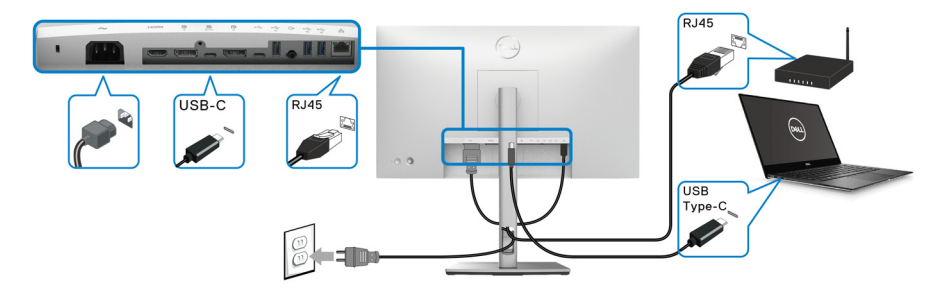

MERKNAD: RJ45-kabelen er ikke et standard tilbehør som kommer i esken.

DELI

#### Koble USB-C til USB-A-kabelen

MERKNAD: Forhindre dataskader eller datatap før USBoppstrømsporten •<- kobles fra, ved å bekrefte at INGEN USBlagringsenheter brukes av datamaskinen som er koblet til skjermens super speed USB 10 Gbps (USB 3.2 Gen2) Type-A-nedstrømsport

Etter tilkobling av DisplayPort/HDMI-kabelen, må du alltid følge fremgangsmåten som nevnes nedenfor for tilkobling av USB-C til USB-A-kabelen til datamaskinen og for å kunne fullføre konfigurering av skjermen:

- 1. Koble datamaskinen: Koble USB-C-oppstrømsporten ↔ med USB-Ckabelenden (kabelen som følger med).
- **2.** Koble USB-A-kabelenden til en passende USB-port som finnes på datamaskinen.

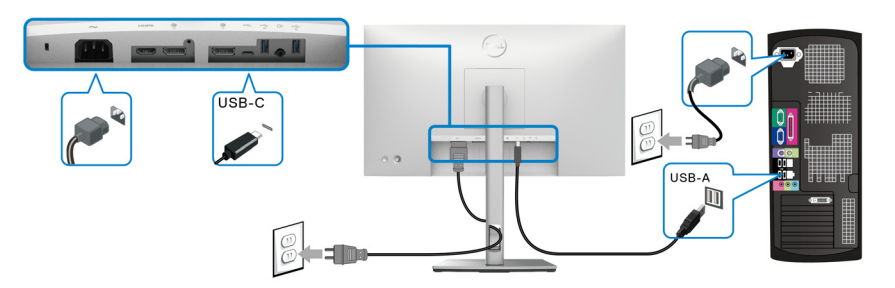

- MERKNAD: Legg stasjonær PC på venstre side av skjermen (fra fronten) og sikre enkel tilkobling av USB-C til USB-A-kabelen. Bruk aldri kabelsporet på skjermstativet i tilfelle lengden på kabelen ikke tillater det.
  - Koble USB-eksterne utstyr til super speed USB 10 Gbps (USB 3.2 Gen2)nedstrømsporter ↔ på skjermen.

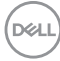

**4.** Koble strømkablene til datamaskinen og skjermen til et stikkontakt som finnes i nærheten.

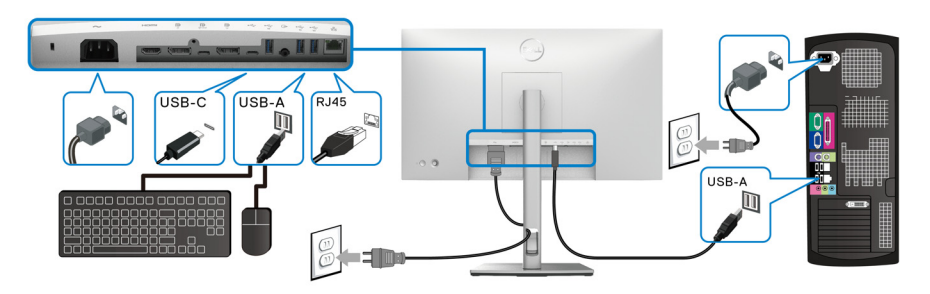

- Slå på skjermen og datamaskinen. Hvis skjermen viser et bilde, vil installasjonen være fullført. Hvis det ikke vises noe bilde, se Vanlige problemer.
- 6. Bruk sporet som finnes på skjermens stativ og organiser kablene.
- MERKNAD: USB-tilkoblingen tilbyr kun USB-dataoverføring i dette tilfelle.
- ▲ FORSIKTIGHET: Grafikken brukes kun til illustrasjon. Utseendet til datamaskinen kan variere.

## Dell Power Button Sync (DPBS) (kun U2422HE)

U2422HE-skjermen er utviklet med Dell Power Button Sync (DPBS)-funksjonen. Denne funksjonen kan brukes til å kontrollere strømtilstanden til PC-systemet fra skjermens strømknappen. Denne funksjonen er kompatibel med Dell Optiplex 7090/3090 Ultra-plattform, og støttes kun gjennom USB-C-grensesnitt.

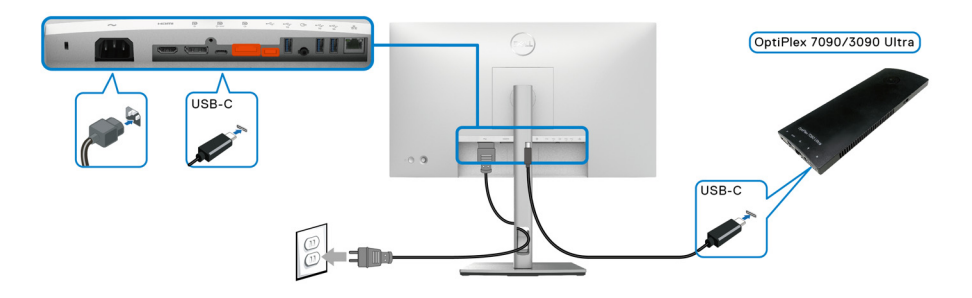

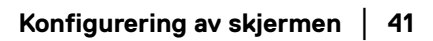

DELI

Bekreft at DPBS-funksjonen fungerer for første gang ved å utføre følgende trinn for Dell Optiplex 7090/3090 Ultra-plattform i Kontrollpanel.

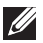

MERKNAD: DPBS støtter kun porten med 🚇 -ikonet.

· Gå til Kontrollpanel.

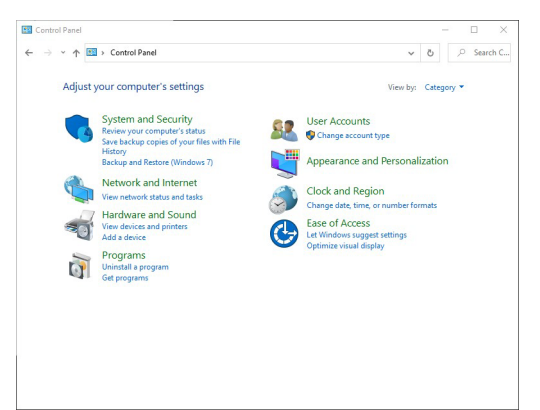

· Velg Maskinvare og lyd og Strømalternativer.

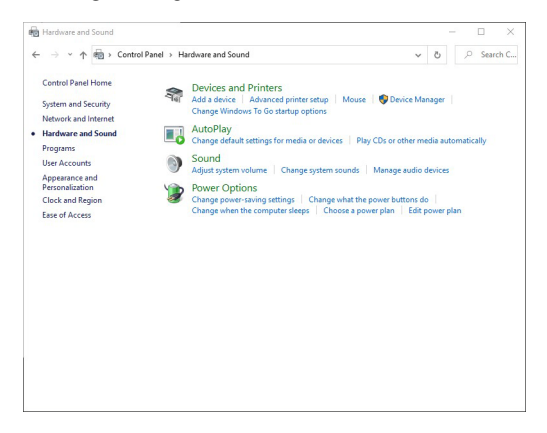

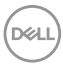

· Gå til Systeminnstillinger.

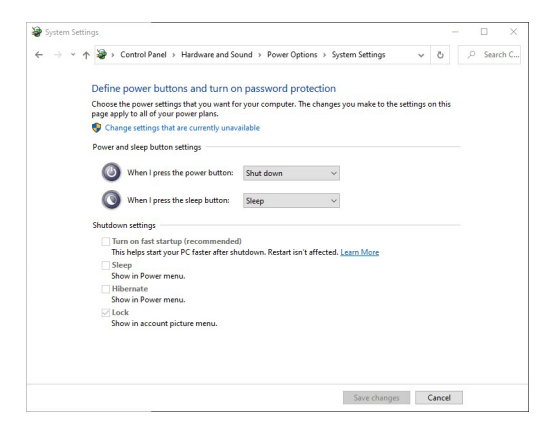

 I rullegardinmenyen til Når jeg trykker av/på-knappen, det er noen få alternativer som kan velges, slik som Ikke gjør noe/Hvilemodus/ Dvalemodus/Avslutte. Du kan velge Hvilemodus/Dvalemodus/Avslutte.

| System Settings                                                                   |                                                            |         | - 1  |   | ш    | ~    |
|-----------------------------------------------------------------------------------|------------------------------------------------------------|---------|------|---|------|------|
| ⊢ → * ↑ 🐲 > Control Panel > Hardware and !                                        | Sound > Power Options > System Settings                    | ~ 2     | 5    | 9 | Sear | ch C |
| Define power buttons and turn                                                     | on password protection                                     |         |      |   |      |      |
| Choose the power settings that you want<br>page apply to all of your power plans. | for your computer. The changes you make to the settin      | gs on t | this |   |      |      |
| Change settings that are currently una                                            | wailable                                                   |         |      |   |      |      |
| Power and sleep button settings                                                   |                                                            |         |      |   |      |      |
| () When I press the power button                                                  | Shut down 🗸                                                |         |      |   |      |      |
| When I press the sleep button:                                                    | Do nothing<br>Sleep                                        |         |      |   |      |      |
| Shutdown settings                                                                 | Shut down<br>Turn off the display                          |         |      |   |      |      |
| Turn on fast startup (recommende<br>This helps start your PC faster after s       | ed)<br>ihutdown. Restart isn't affected. <u>Learn More</u> |         |      |   |      |      |
| Sleep<br>Show in Power menu.                                                      |                                                            |         |      |   |      |      |
| Hibernate                                                                         |                                                            |         |      |   |      |      |
| Lock                                                                              |                                                            |         |      |   |      |      |
| Show in account picture menu.                                                     |                                                            |         |      |   |      |      |
|                                                                                   |                                                            |         |      |   |      |      |
|                                                                                   |                                                            |         |      |   |      |      |
|                                                                                   |                                                            |         |      |   |      |      |
|                                                                                   | Save changes                                               | Can     | ncel |   |      |      |

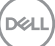

| $\rightarrow$ $$ $$ $$ $$ $$ $$ $$ Control Panel $$ $$ Hardware and Sound $$ $$ Power Options $$ $$ System Settings                                                                                                    |         |         |   | _    | ^    |
|----------------------------------------------------------------------------------------------------|---------|---------|---|------|------|
|                                                                                                    | ~       | õ       | 2 | Sear | ch C |
| Define power buttons and turn on password protection<br>Choose the power settings that you want for your computer. The changes you make to the s<br>page apply to all your power plans.<br>Change settings that are currently unavailable<br>Power and skep button settings | ettings | on this |   |      |      |
| When I press the sleep button:     Steep     Department                                                                                                    |         |         |   |      |      |
| Shutdown settings<br>   Turn on fast startup (recommended)<br>Turn fulpis start your PC faster after shutdown. Restart ion't affected. Learn More                                                                                                    |         |         |   |      |      |
| Sleep<br>Show in Power menu.<br>Hibernate<br>Show in Power menu.                                                                                                    |         |         |   |      |      |
| Show in account picture menu.                                                                                                    |         |         |   |      |      |
|                                                                                                    |         |         |   |      |      |

MERKNAD: Ikke velg "Ikke gjør noe", ellers vil skjermens strømknapp ikke kunne synkroniseres med PCens strømtilstand.

#### Koble til skjermen for DPBS for første gang

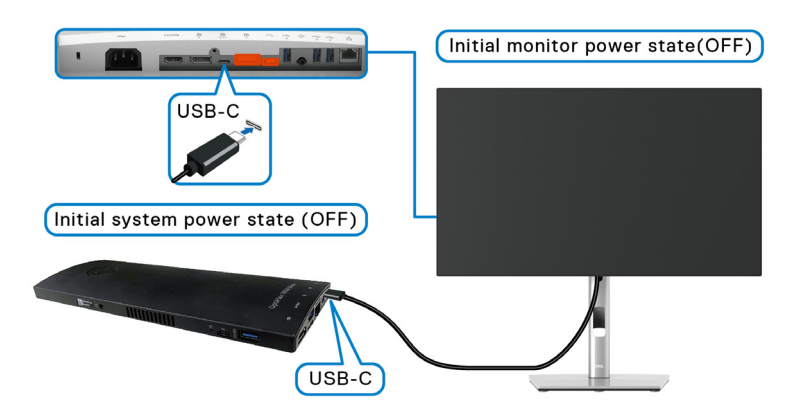

Når DPBS-funksjonen er innstilt for første gang, følg trinnene nedenfor:

- 1. Bekreft at både PC-en og skjermen er AV.
- 2. Trykk på strømknappen på skjermen for å slå PÅ skjermen.
- **3.** Koble USB-C-kabelen fra PCen til skjermen.
- **4.** Skjermen og PCen slås PÅ. Vent en stund (ca. 6 sekunder), og PCen og skjermen vil nå slås AV.

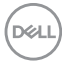

5. Trykk på strømknappen på skjermen eller PC-en og PCen og skjermen vil slås PÅ. Strømtilstanden til PC-systemet vil nå synkroniseres med strømknappen på skjermen.

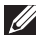

MERKNAD: Når skjermen og PC-en er i AV-tilstand første gang. anbefales det at du slår PÅ skiermen og deretter kobler USB-C-kabelen fra PC-en til skiermen.

MERKNAD: Optiplex 7090/3090 Ultra-plattformen kan drives med DCadapterkontakten. Som en alternativ metode, kan Optiplex 7090/3090 Ultra-plattformen drives med USB-C-kabelen som finnes på skjermen gjennom Power Delivery (PD). Innstill USB-C Charging 🛱 90W (USB-Clading 🔄 90 W) til On in Off Mode (På i Av-modus).

## Aktivering av DPBS-funksjon

Når USB-C-kabelen er koblet til, vil skjermen/PC-tilstanden være som følger:

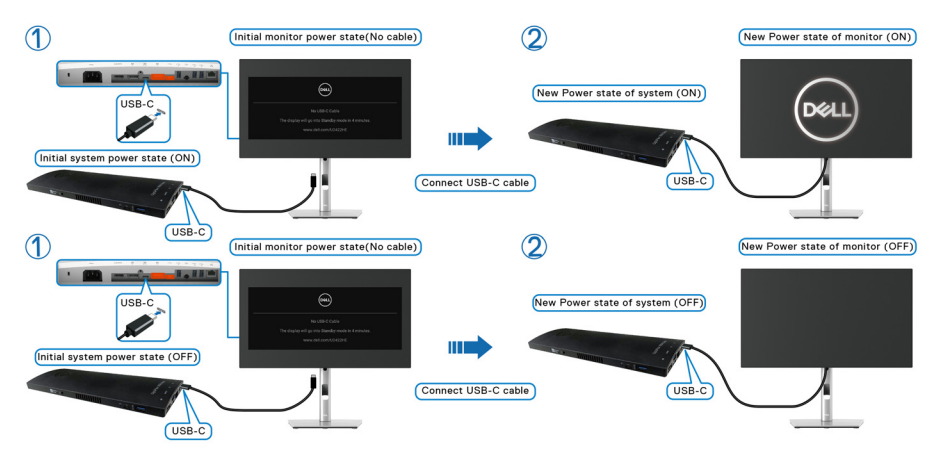

Når du trykker på strømknappen som finnes på skjermen eller PC-en, vil tilstanden til skjermen/PCen være som følger:

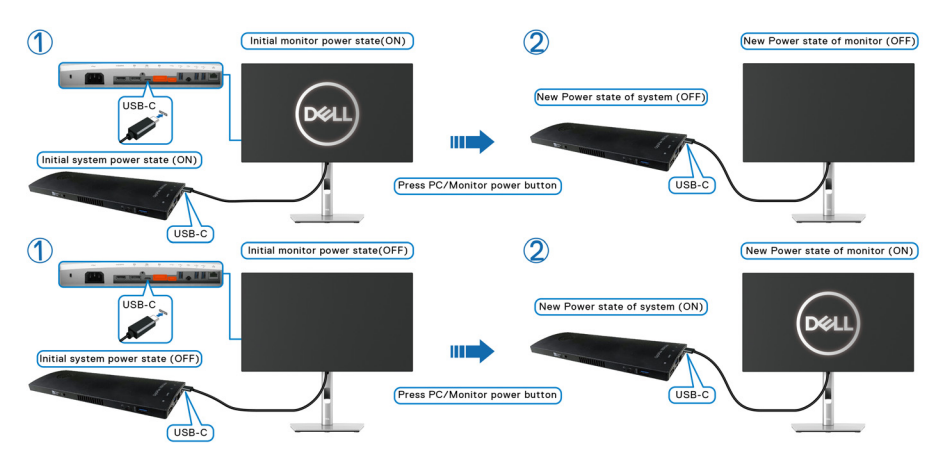

 Når strømtilstanden til skjermen og PC-en er PÅ, trykker og holder du på skjermens strømknapp i 4 sekunder. Dialogboksen på skjermen vil spørre om du ønsker å slå av PCen.

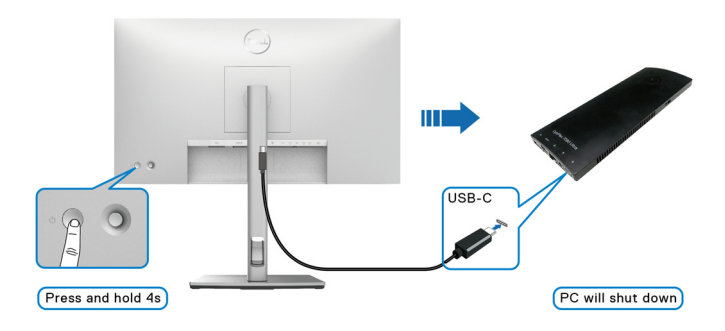

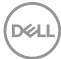

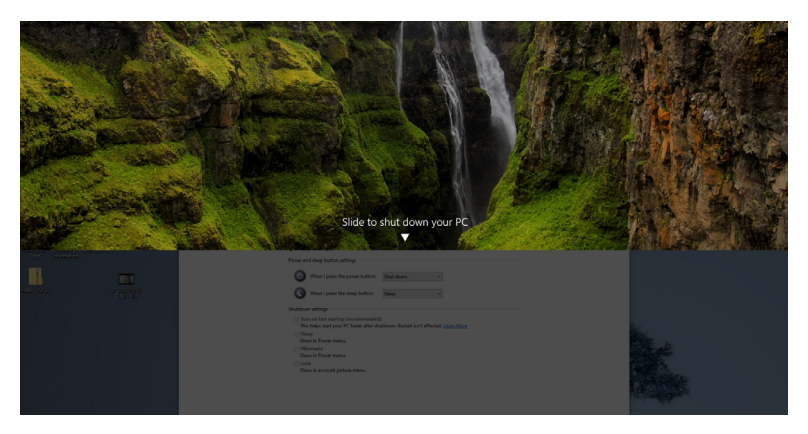

• Når strømtilstanden til skjermen og PC-en er PÅ, **trykker og holder du på** skjermens strømknapp i 10 sekunder. PCen vil slås av.

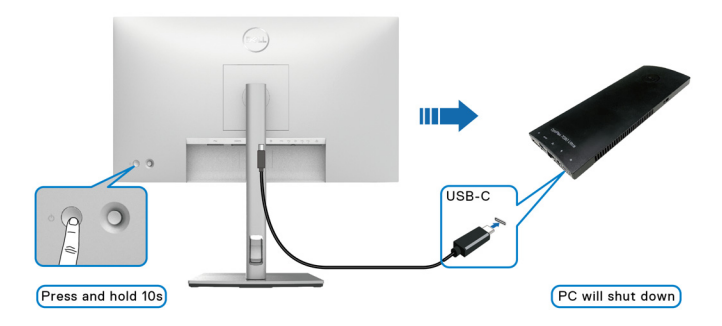

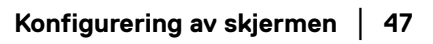

DELL

## Koble til skjermen for USB-C Multi-Stream Transport (MST)-funksjon

En PC er koblet til to skjermer i en AV-tilstand, og PC-systemets strømtilstanden synkroniseres med strømknappen til Skjerm 1. Når du trykker på strømknappen på Skjerm 1 eller PC, vil Skjerm 1 og PC slås PÅ. I mellomtiden vil Skjerm 2 forbli AV. Trykk på strømknappen manuelt på Skjerm 2 for å slå den PÅ.

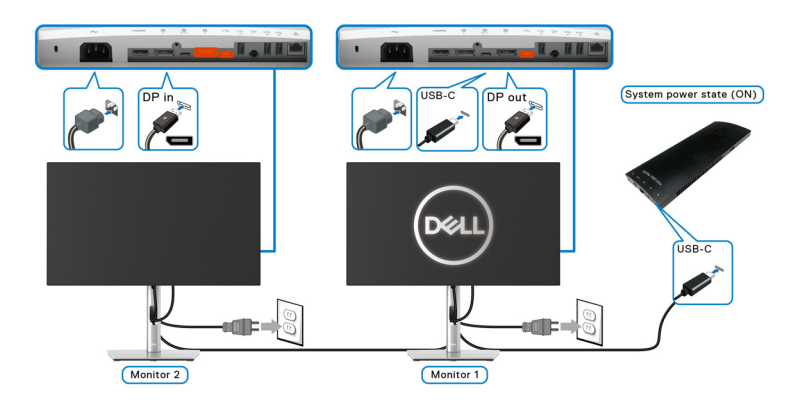

På en lignende måte er en PC koblet til to skjermer i en PÅ-tilstand, og PCsystemets strømtilstanden synkroniseres med strømknappen til Skjerm 1. Når du trykker på strømknappen på Skjerm 1 eller PC, vil Skjerm 1 og PC slås AV. I mellomtiden vil Skjerm 2 være i standby-modus. Trykk på strømknappen manuelt på Skjerm 2 for å slå den AV.

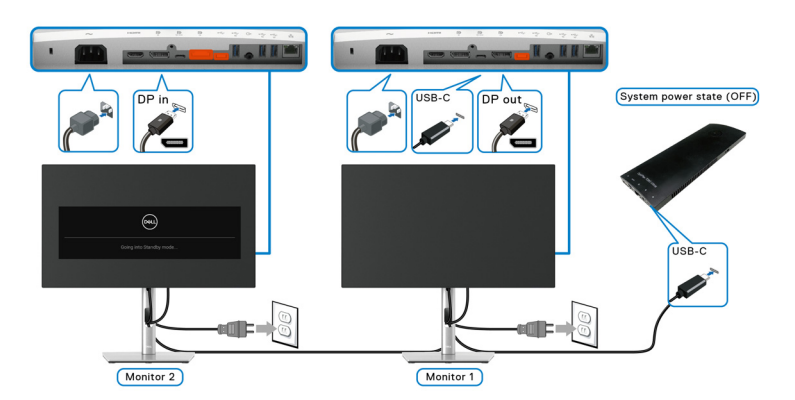

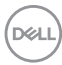

## Koble til skjermen for USB-C

Dell Optiplex 7090 Ultra-plattformen har to USB-C-porter. Strømtilstanden til Skjerm 1 og Skjerm 2 kan synkroniseres med PCen.

Når PC-en og to skjermer er i PÅ-tilstand, trykker du på strømknappen på Skjerm 1 eller Skjerm 2 for å slå AV PC-en, Skjermen 1 og Skjermen 2.

## MERKNAD: DPBS støtter kun porten med 🚇 -ikonet.

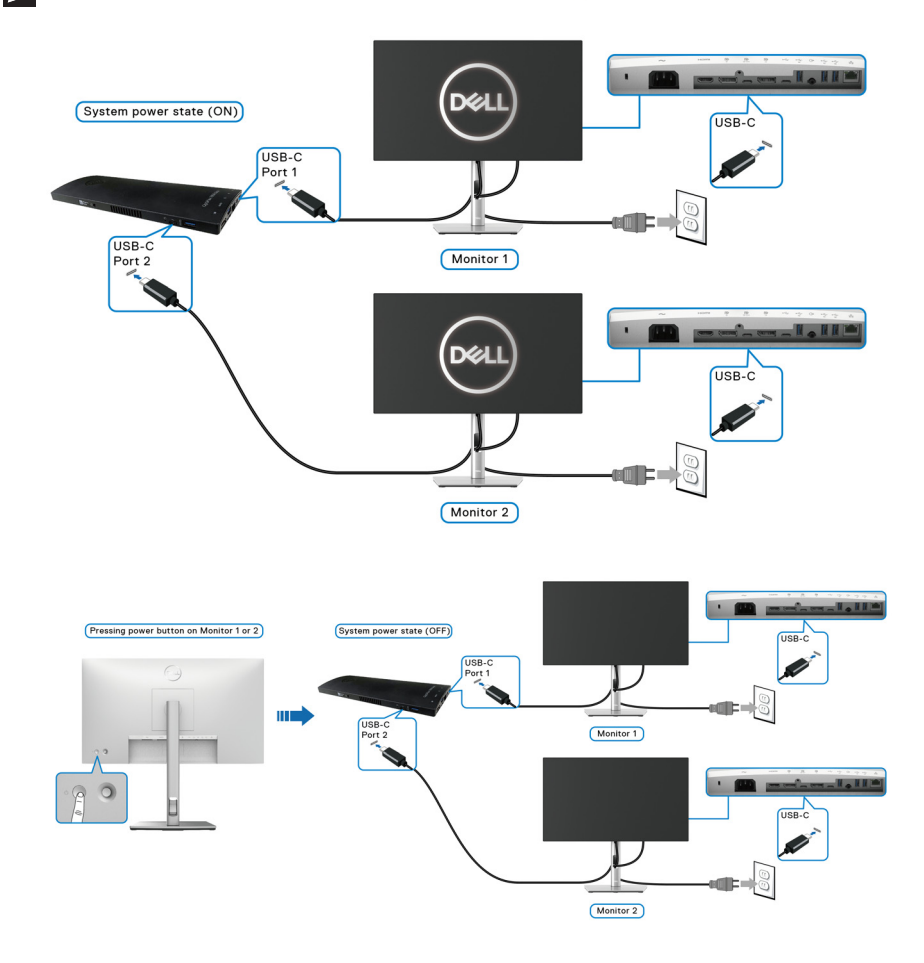

DELL

Bekreft at du innstiller **USB-C Charging ♥ 90W (USB-C-lading ♥ 90 W)** til **On in Off Mode (På i Av-modus)**. Når PC-en og to skjermer er i AV-tilstand, trykker du på strømknappen på Skjerm 1 eller Skjerm 2 for å slå PÅ PC-en, Skjermen 1 og Skjermen 2.

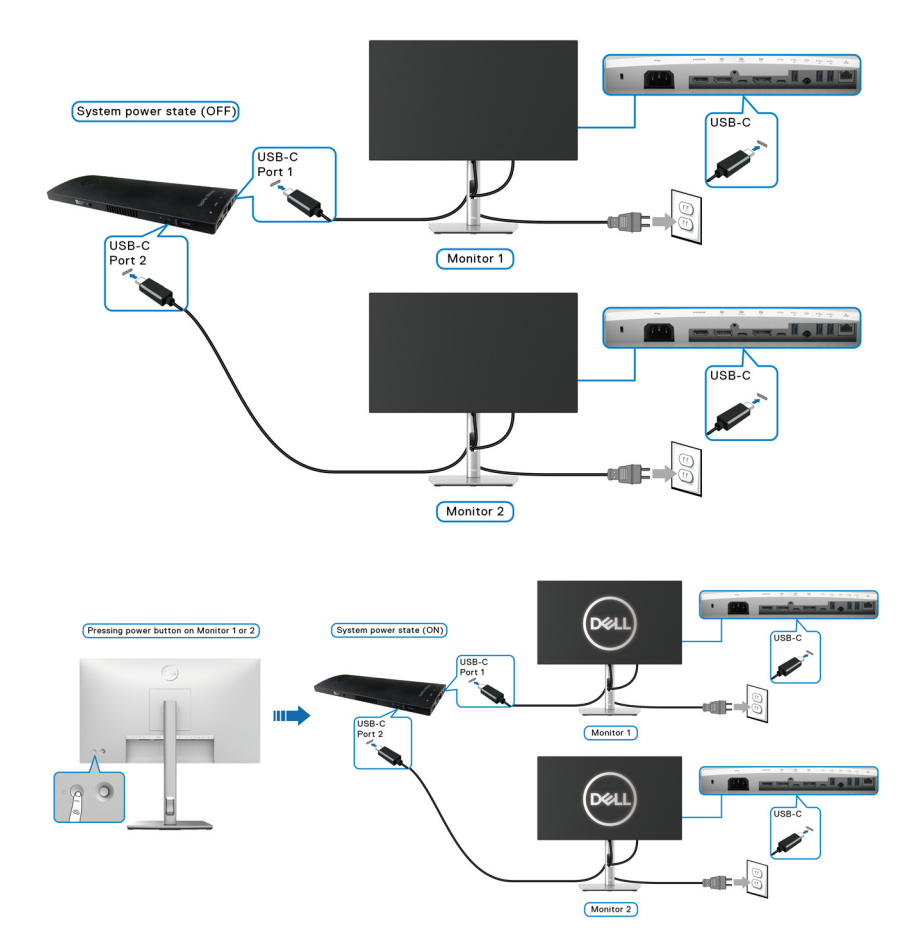

## Anvendelse av vipp-, sving- og vertikal forlengelse

MERKNAD: Følgende instruksjoner gjelder kun for festing av stativet som kommer med skjermen. Ved festing av et stativ som kjøpes fra en annen kilde, må du alltid følge installasjonsinstruksjonene som leveres med stativet.

#### Vipp, sving

Forutsatt at stativet er festet til skjermen, kan du vippe og svinge skjermen for å oppnå den mest komfortable synsvinkelen.

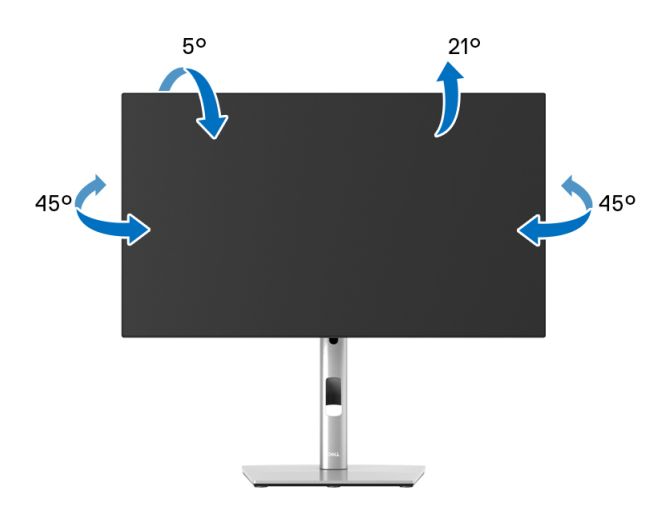

MERKNAD: Stativet er ikke installert fra fabrikken når skjermen sendes.

Vertikal forlengelse

MERKNAD: Stativet kan strekke seg vertikalt opp til 150 mm. Figuren nedenfor illustrerer den vertikale forlengelsen av stativet.

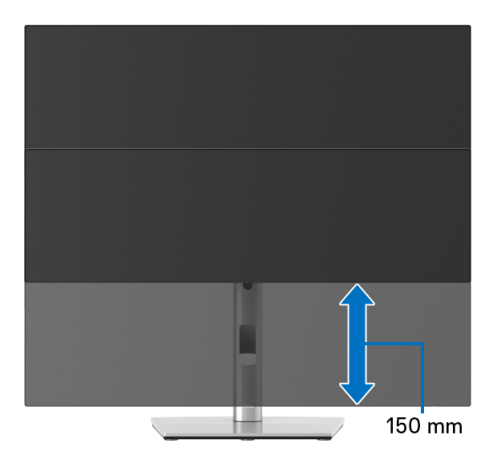

## Rotering av skjerm

Før skjermen roteres, må skjermen forlenges helt vertikalt (Vertikal forlengelse) og helles helt opp med det formål å unngå å treffe den nederste kanten av skjermen.

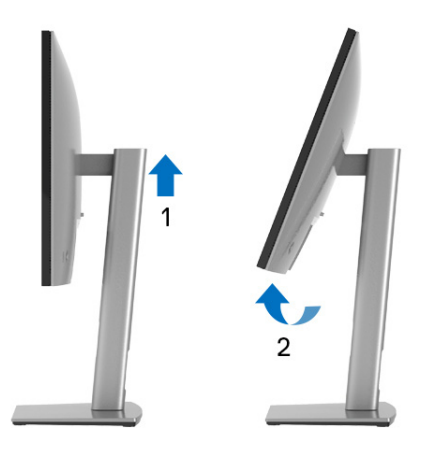

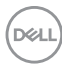

#### Roter med klokken

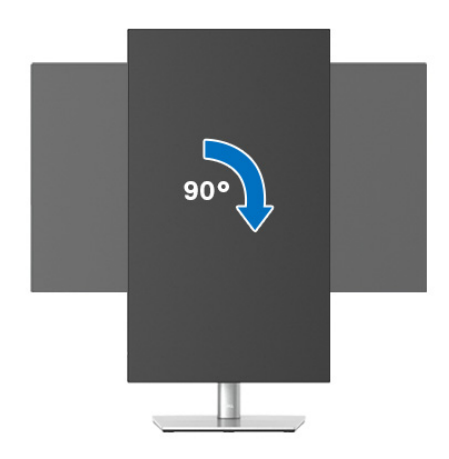

#### Roter mot klokken

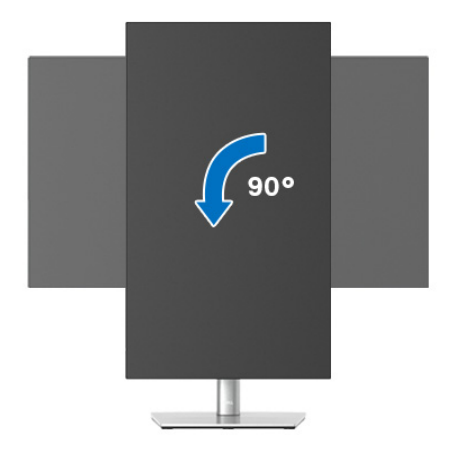

- MERKNAD: For å kunne bruke Skjermrotasjon-funksjonen (Landskap versus portrettvisning) med Dell-datamaskinen, skal du ha en oppdatert grafikkdriver som ikke leveres med denne skjermen. Last ned grafikkdriveren ved å gå til www.dell.com/support, se Last ned-delen for Videodrivere for siste driveroppdateringer.
- MERKNAD: I Portrettmodus, kan du oppleve dårlig ytelse i grafikkintensive applikasjoner (3D-spill osv.).

## Justere innstillingene for skjermens rotasjon for ditt system

Etter at du har rotert skjermen, må du fullføre prosedyren som nevnes nedenfor med det formål å justere innstillingene for skjermens rotasjon på systemet ditt.

## MERKNAD: Hvis skjermen brukes med en datamaskin som ikke er fra Dell, gå til nettstedet til grafikkdriveren eller datamaskinprodusenten og få informasjon om hvordan du roterer 'innholdet' på skjermen.

Slik justerer du innstillingene for skjermens rotasjon:

- 1. Høyreklikk på skrivebordet og klikk Egenskaper.
- 2. Velg Innstillinger og klikk på Avansert.
- **3.** Hvis du har et ATI-grafikkort, velger du **Rotasjon**-kategorien og innstill ønsket rotasjon.
- **4.** Hvis du har et nVidia-grafikkort, klikk på **nVidia**-fanen, velg **NVRotate** i venstre kolonne og velg deretter den foretrukne rotasjonen.
- 5. For du har en Intel<sup>®</sup>-grafikkort, velg Intel-grafikkfanen, klikk på Grafiske egenskaper, velg Rotasjon og innstill den foretrukne rotasjonen.
- MERKNAD: Hvis rotasjonsalternativet ikke vises, eller hvis det ikke fungerer på riktig måte, besøk www.dell.com/support og last ned den nyeste driveren for grafikkortet.

MERKNAD: Se Rotation (Rotasjon)-funksjonen på OSD-menyen for å rotere skjermen.

## Slik fjerner du skjermstativet

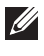

MERKNAD: Unngå riper på LCD-skjermen ved å ta ut stativet og bekrefte at skjermen legges på en myk, ren overflate.

MERKNAD: Følgende instruksjoner gjelder kun for festing av stativet som kommer med skjermen. Ved festing av et stativ som kjøpes fra en annen kilde, må du alltid følge installasjonsinstruksjonene som leveres med stativet.

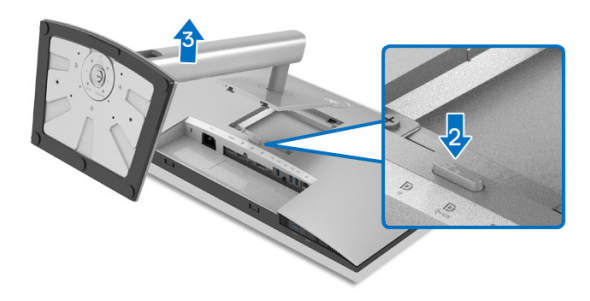

Slik fierner du stativet:

- **1.** Legg skjermen på en myk klut eller pute.
- 2. Trykk og hold inne utløserknappen på stativet.
- 3. Løft stativet og bort fra skjermen.

## VESA-veggmontering (valgfritt)

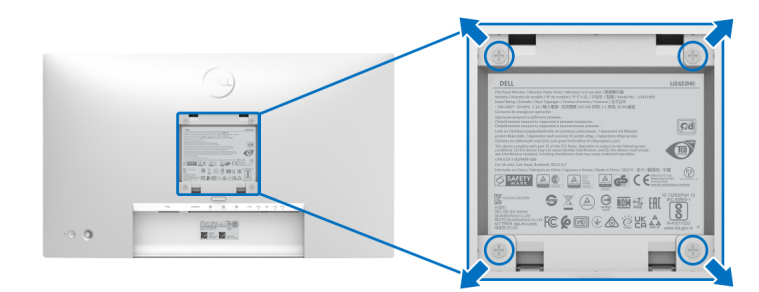

(Skruedimensjon: M4 x 10 mm).

Se instruksjonene som følger med veggmonteringssettet som er kompatibelt med VESA.

- 1. Legg skjermpanelet på en myk klut eller pute på et stabilt flatt bord.
- 2. Fjern stativet. (Se Slik fjerner du skjermstativet)

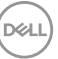

- **3.** Bruk en stjerneskrutrekker fra Phillips og ta ut de fire skruene som fester plastdekselet.
- 4. Fest monteringsbraketten fra veggmonteringssettet til skjermen.
- **5.** Monter skjermen på veggen. Hvis du ønsker å ha mer informasjon, se dokumentasjonen som leveres med veggmonteringssettet.
- MERKNAD: Må kun brukes med UL, CSA eller GSveggmonteringsbraketten med en minimumsvekt eller 14,08 kg (for U2422H/U2422HX) eller 15,84 kg (for U2422HE).

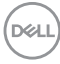

# Betjening av skjermen

## Slå på skjermen

Trykk på strømknappen for å slå PÅ skjermen.

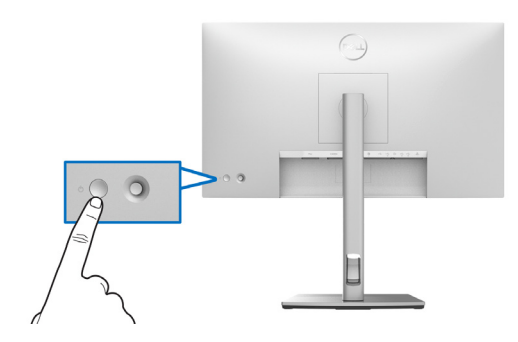

## Bruke styrespak-kontroll

Endre OSD-justeringene med styrespaken på bakenden av skjermen ved å gjøre følgende:

- 1. Trykk på styrespak-knappen og start OSD-menyvelgeren.
- 2. Flytt styrespaken **opp/ned/venstre/høyre** for å veksle mellom alternativer fra OSD-menyen.

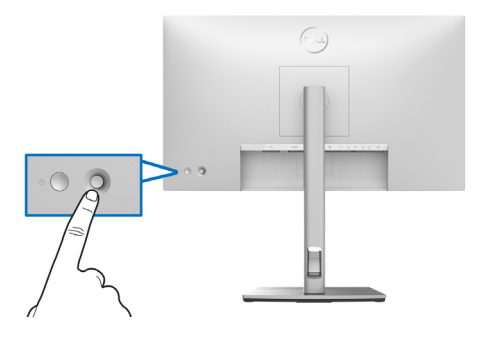

DELL

#### Styrespakfunksjoner

| Funksjon | Beskrivelse                                                                                 |
|----------|---------------------------------------------------------------------------------------------|
| P        | Trykk på styrespaken for å åpne OSD-menyvelgeren.                                           |
|          | <ul> <li>For navigering til høyre og venstre.</li> </ul>                                    |
|          | <ul> <li>Flytt til høyre for å gå til undermenyen.</li> </ul>                               |
|          | <ul> <li>Flytt til venstre for å gå ut av undermenyen.</li> </ul>                           |
| 1        | <ul> <li>For navigering opp og ned.</li> </ul>                                              |
| Ō        | Veksler mellom menyalternativene.                                                           |
| <b>I</b> | <ul> <li>Øker (opp) eller reduserer (ned) parametrene for<br/>valgt menyelement.</li> </ul> |

## Bruke hovedmenyen

#### Bruke menyvelgeren

Trykk på styrespaken for å åpne OSD-menyvelgeren.

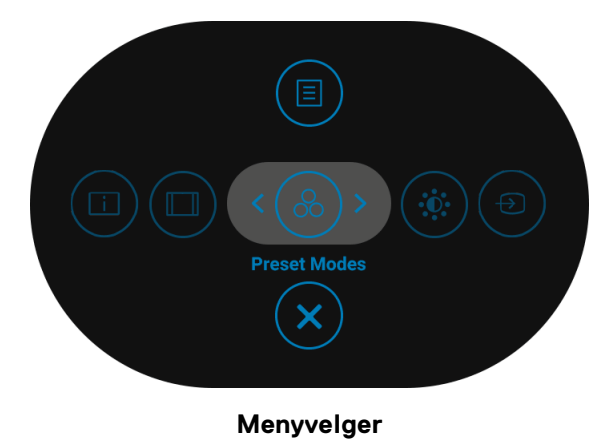

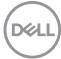

Tabellen nedenfor beskriver Menyvelger-funksjonene:

#### Detaljer for menyvelger

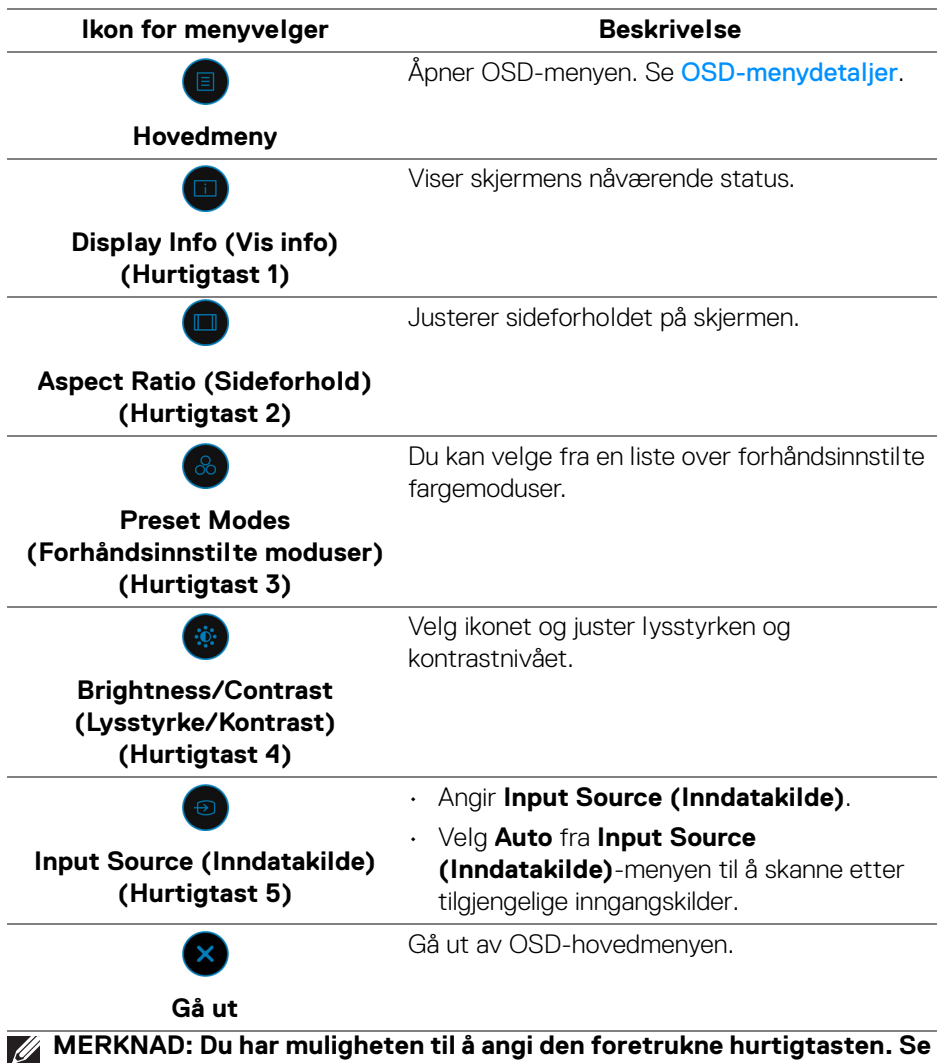

Personalize (Tilpass) for flere detaljer.

Dell

## OSD-menydetaljer

| lkon | Meny og<br>undermenyer                              | Beskrivelse                                                                                                    |
|------|-----------------------------------------------------|----------------------------------------------------------------------------------------------------|
|      | Brightness/<br>Contrast<br>(Lysstyrke/<br>Kontrast) | Aktiver justering av Brightness/Contrast<br>(Lysstyrke/Kontrast).                                                                                                    |
|      |                                                     | <ul> <li>Menu</li> <li>         Personalize         Others         75%         26%         € Exit         € O         ♥         ♥         ♥         ♥         ♥         ♥         ♥         ♥         ♥         ♥         ♥         ♥         ♥         ♥         ♥         ♥         ♥         ♥         ♥         ♥         ♥         ♥         ♥         ♥         ♥         ♥         ♥         ♥         ♥         ♥         ♥         ♥         ♥         ♥         ♥         ♥         ♥         ♥         ♥         ♥         ♥         ♥         ♥         ♥         ♥         ♥         ♥         ♥         ♥         ♥         ♥         ♥         ♥         ♥         ♥         ♥         ♥         ♥         ♥         ♥         ♥         ♥         ♥         ♥         ♥         ♥         ♥         ♥         ♥         ♥         ♥         ♥         ♥         ♥         ♥         ♥         ♥         ♥         ♥         ♥         ♥         ♥         ♥         ♥         ♥         ♥         ♥         ♥         ♥         ♥         ♥         ♥         ♥         ♥         ♥         ♥         ♥         ♥         ♥         ♥         ♥         ♥         ♥         ♥         ♥         ♥         ♥         ♥         ♥          ♥</li></ul> |
| _    | Brightness<br>(Lysstyrke)                           | Justerer lysstyrken på bakgrunnsbelysningen.<br>Bytt styrespaken <b>opp</b> for å øke lysstyrken og bytt<br>styrespaken <b>ned</b> for å redusere lysstyrken (Område:<br>0 - 100).                                                                                                    |
| _    | Contrast<br>(Kontrast)                              | Juster <b>Brightness (Lysstyrke)</b> og juster deretter <b>Contrast (Kontrast)</b> kun hvis ytterligere justering kreves.                                                                                                    |
|      |                                                     | Bytt styrespaken <b>opp</b> for å øke kontrasten og bytt<br>styrespaken <b>ned</b> for å redusere kontrasten (Område:<br>0 - 100).                                                                                                    |
|      |                                                     | <b>Contrast (Kontrast)</b> -funksjon justerer graden av<br>forskjell mellom nivåene av mørke og lyshet på<br>skjermen.                                                                                                    |

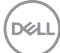

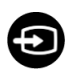

#### Input Source (Inndatakilde)

Velger mellom forskjellige videosignaler som kan kobles til skjermen.

## For U2422H/U2422HX:

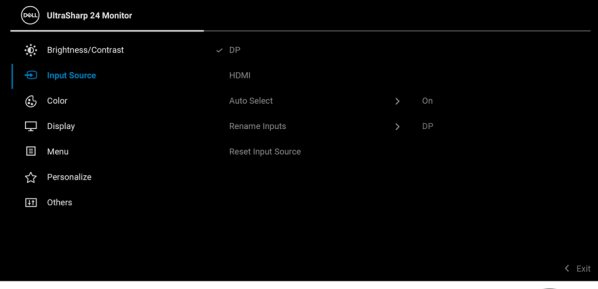

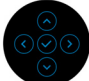

## For U2422HE:

| Dist | UltraSharp 24 Monitor |             |             |
|------|-----------------------|-------------|-------------|
| io:  | Brightness/Contrast   | USB-C 🛱 90W |             |
|      |                       |             |             |
| 6    | Color                 |             |             |
| Ţ    | Display               |             |             |
|      | USB                   |             |             |
| B    | Menu                  |             | use-c 🛱 aom |
|      | Personalize           |             |             |
| E    | Others                |             |             |
|      |                       |             |             |
|      |                       |             |             |

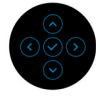

| DP   | Velg <b>DP</b> -inngangen ved bruk av DisplayPort (DP)-                                                       |
|------|----------------------------------------------------------------------------------------------------|
|      | kontakten 🏮 . Trykk på styrespaken og bekreft<br>valget.                                                      |
| HDMI | Velger <b>HDMI</b> -inngangen ved bruk av HDMI-<br>kontakten напи. Trykk på styrespaken og bekreft<br>valget. |

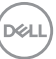

| USB-C Ҿ 90W<br>(kun U2422HE)                             | Velger <b>USB-C                                    </b>                                                                                                    |
|----------------------------------------------------------|----------------------------------------------------------------------------------------------------|
| (                                                        | C-kontakten 💭 . Irykk på styrespaken og bekreft<br>valget.                                                                                                    |
| Auto Select<br>(Automatisk<br>valg)                      | Lar deg skanne etter tilgjengelige inngangskilder.<br>Standardinnstillingen er <b>On (På)</b> .                                                                                                    |
| Auto Select for<br>USB-C                                 | Lar deg stille inn Auto Select for USB-C (Automatisk valg for USB-C) til:                                                                                                    |
| (Automatisk valg<br>for USB-C)<br>(kun U2422HE)          | <ul> <li>Prompt for Multiple Inputs (Be om flere<br/>innganger): Viser alltid meldingen "Switch to<br/>USB-C Video Input" (Bytt til USB-C-<br/>videoinngang) og du kan velge om du ønsker å<br/>bytte eller ikke.</li> </ul> |
|                                                          | <ul> <li>Yes (Ja): Bytter alltid til USB-C-videoinngang<br/>(uten å bli spurt) hvis USB-C-kabelen er koblet til.</li> </ul>                                                                                                  |
|                                                          | <ul> <li>No (Nei): Bytter aldri til USB-C-videoinngang<br/>automatisk hvis USB-C-kabelen er koblet til.</li> </ul>                                                                                                    |
|                                                          | MERKNAD: Auto Select for USB-C (Automatisk valg for USB-C) er kun tilgjengelig når Auto Select (Automatisk valg) er aktivert.                                                                                                |
| Rename Inputs<br>(Gi nytt navn til<br>innganger)         | Velg inngangsnavn for den valgte inngangskilden.<br>Alternativene er <b>PC, PC 1, PC 2, Laptop, Laptop 1</b> ,<br>og <b>Laptop 2</b> .                                                                                       |
|                                                          | <b>MERKNAD:</b> Inngangsnavnene i Advarsler og<br>Visningsinformasjon vil ikke endres.                                                                                                    |
| Reset Input<br>Source<br>(Tilbakestill<br>inngangskilde) | Trykk på styrespaken og tilbakestill alle innstillinger<br>under <b>Input Source (Inndatakilde)</b> -menyen til<br>fabrikkinnstillingene.                                                                                    |

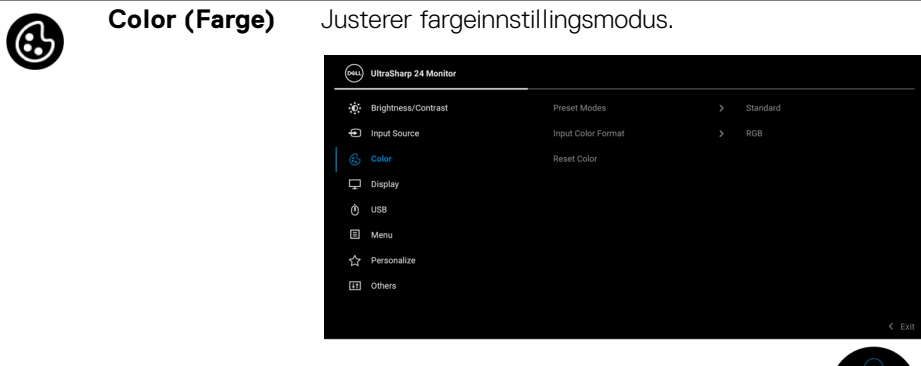

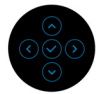

#### Preset Modes (Forhåndsinnstilte moduser)

Du kan velge fra en liste over forhåndsinnstilte fargemoduser.

| 851 | UltraSharp 24 Monitor |   |              |      |
|-----|-----------------------|---|--------------|------|
| ÷0  | Brightness/Contrast   | > |              |      |
| Þ   | Input Source          |   | Movie        |      |
| ٩   |                       |   | Game         |      |
| Ţ   | Display               |   | Color Temp.  |      |
| Ò   | USB                   |   | Color Space  |      |
|     | Menu                  |   | Custom Color |      |
| 4   | Personalize           |   |              |      |
| 8   | Others                |   |              |      |
|     |                       |   |              |      |
|     |                       |   | <            | Exit |

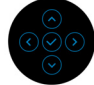

- Standard: Laster inn standard fargeinnstillinger på skjermen. Dette er standard forhåndsinnstilt modus.
- Movie (Film): Laster inn fargerinnstillinger som er ideelle for filmer.
- Game (Spill): Laster inn fargerinnstillinger som er ideelle for de fleste spillapplikasjoner.

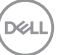

| Preset Modes<br>(Forhåndsinn-<br>stilte moduser) | <ul> <li>Color Temp. (Fargetemp.): Velg<br/>fargetemperatur: 5000K, 5700K, 6500K, 7500K,<br/>9300K, og 10000K. Trykk på styrespaken og<br/>bekreft valget.</li> </ul> |  |  |  |  |
|--------------------------------------------------|----------------------------------------------------------------------------------------------------|--|--|--|--|
|                                                  | <ul> <li>Color Space (Fargerom): Velgfargeområdet<br/>sRGB eller Rec. 709.</li> </ul>                                                                                 |  |  |  |  |
|                                                  | <ul> <li>Custom Color (Egendefinert farge): Du kan<br/>justere fargeinnstillingene manuelt.</li> </ul>                                                                |  |  |  |  |
|                                                  | Flytt styrespaken <b>opp</b> eller <b>ned</b> og justere RGB-<br>fargeværdiene og opprett egen forhåndsinnstilt<br>fargemodus.                                        |  |  |  |  |
| Input Color                                      | Lar deg stille videoinngangsmodus til:                                                                                                    |  |  |  |  |
| Format<br>(Inngangsfarge-<br>format)             | • <b>RGB</b> : Velg alternativet hvis skjermen er koblet til<br>en datamaskin eller en mediespiller som støtter<br>RGB-utgang.                                        |  |  |  |  |
|                                                  | <ul> <li>YCbCr: Velg alternativet hvis mediespilleren kun<br/>støtter YCbCr-utgang.</li> </ul>                                                                        |  |  |  |  |
|                                                  | Trykk på styrespaken og bekreft valget.                                                                                                    |  |  |  |  |
|                                                  | Ovu) UltraSharp 24 Monitor                                                                                                    |  |  |  |  |
|                                                  | Brightness/Contrast Preset Modes >                                                                                                    |  |  |  |  |
|                                                  | Input Source Input Color Format                 KGB                                                                                                    |  |  |  |  |
|                                                  | Color Reset Color YCBCr                                                                                                    |  |  |  |  |
|                                                  | Ó USB                                                                                                    |  |  |  |  |
|                                                  | 3 Menu                                                                                                    |  |  |  |  |
|                                                  | 았 Personalize                                                                                                    |  |  |  |  |
|                                                  |                                                                                                    |  |  |  |  |
|                                                  | ✓ Evit                                                                                                    |  |  |  |  |

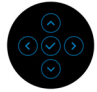

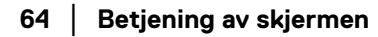

(D&LL

|   | Hue (Fargetone)                        | Skifter fargen på<br>brukes for juster<br>styrespaken <b>opr</b><br>'0' til '100'. | i videobildet til g<br>ing av ønsket h<br>o eller <b>ned</b> og ju                | ırønn eller lilla<br>udfarge. Flytt<br>ister fargenivå | . Denne<br>det fra       |
|---|----------------------------------------|------------------------------------------------------------------------------------|-----------------------------------------------------------------------------------|--------------------------------------------------------|--------------------------|
|   |                                        | MERKNAD: Jut<br>være tilgjengelig<br>Game (Spill)-f                                | tering av <b>Hue (l</b><br>9 ved valg av <b>M</b><br>0rhåndsinnstilt              | F <b>argetone)</b> v<br><b>ovie (Film)</b> e<br>modus. | il kun<br>iller          |
|   | Saturation<br>(Fargemetning)           | Justerer fargem<br>styrespaken <b>opr</b><br>til '100'.                            | etningen på vide<br>Deller <b>ned</b> og ju                                       | eobildet. Flytt<br>ster metninge                       | en fra 'O'               |
|   |                                        | MERKNAD: Jut<br>(Fargemetning<br>av Movie (Film<br>forhåndsinnstilt                | tering av <b>Satura</b><br>) vil kun være t<br>) eller <b>Game (</b> \$<br>modus. | ation<br>ilgjengelig ved<br>Spill)-                    | d valg                   |
|   | Reset Color<br>(Tilbakestill<br>farge) | Trykk på styresp<br>under <b>Color (Fa</b><br>fabrikkinnstilling                   | aken og tilbake:<br><b>arge)</b> -menyen t<br>ene.                                | still alle innstil<br>il                               | llinger                  |
|   | Display (Skjerm)                       | Bruk <b>Display (S</b>                                                             | <b>Skjerm)</b> og juste                                                           | er bilder.                                             |                          |
| U |                                        | UltraSharp 24 Monitor                                                              |                                                                                   |                                                        |                          |
|   |                                        | · Brightness/Contrast                                                              | Aspect Ratio                                                                      |                                                        |                          |
|   |                                        | <ul> <li>Input Source</li> </ul>                                                   |                                                                                   |                                                        |                          |
|   |                                        | 🔂 Color                                                                            |                                                                                   |                                                        |                          |
|   |                                        | 🖵 Display                                                                          |                                                                                   |                                                        |                          |
|   |                                        | () USB                                                                             |                                                                                   |                                                        |                          |
|   |                                        | Menu                                                                               |                                                                                   |                                                        |                          |
|   |                                        | 다 Others                                                                           |                                                                                   |                                                        |                          |
|   |                                        | -2j Others                                                                         |                                                                                   |                                                        |                          |
|   |                                        |                                                                                    |                                                                                   |                                                        | < Exit                   |
|   |                                        |                                                                                    |                                                                                   |                                                        | $\bigotimes_{(i)}^{(i)}$ |

| Aspect Ratio  | Justerer bildeforholdet til 16:9, Auto Resize                                         |
|---------------|---------------------------------------------------------------------------------------|
| (Sideforhold) | (Automatisk endring av størrelse), 4:3, eller 1:1.                                    |
| Sharpness     | Funksjonen kan gjøre bildet skarpere eller mykere.                                    |
| (Skarphet)    | Flytt styrespaken <b>opp</b> eller <b>ned</b> og juster skarpheten fra '0' til '100'. |

| Response Time<br>(Responstid)                                     | Innstill <b>Response Time (Responstid)</b> til <b>Normal</b><br>eller <b>Fast (Rask)</b> .                                                                                                    |
|-------------------------------------------------------------------|----------------------------------------------------------------------------------------------------|
| MST                                                               | DP Multi Stream Transport, velg <b>On (På)</b> og aktivere<br>MST (DP-ut), velg <b>Off (Av)</b> og deaktiver MST-<br>funksjonen. Se <b>Koble til skjermen for DP Multi-</b><br><b>Stream Transport (MST)-funksjon og Koble til</b><br><b>skjermen for USB-C Multi-Stream Transport</b><br><b>(MST)-funksjon (kun U2422HE)</b> for detaljer.                                                                                                    |
|                                                                   | MERKNAD: Når DP eller USB-C til USB-C-kabelen<br>(kun U2422HE) og DP-nedstrømskabelen er koblet<br>til, vil OSD innstille MST til On (På) automatisk.<br>Dette vil bare gjøres når Factory Reset<br>(Tilbakestill til fabrikkinnstillinger) eller Display<br>Reset (Tilbakestill skjerm) vil velges.                                                                                                    |
| Multi-Monitor<br>Sync<br>(Synkronisering<br>av flere<br>skjermer) | Lar flere skjermer som er koblet gjennom Daisy<br>Chained via DP å synkronisere følgende OSD-<br>innstillinger i bakgrunnen: <b>Brightness (Lysstyrke)</b> ,<br><b>Contrast (Kontrast)</b> , <b>Preset Modes</b><br>(Forhåndsinnstilte moduser), Color Temp.<br>(Fargetemp.), Custom Color (Egendefinert<br>farge), Hue (Fargetone), Saturation<br>(Fargemetning), Response Time (Responstid),<br>og Sharpness (Skarphet). Se Synkronisering av<br>flere skjermer (MMS) for flere detaljer. |
| Reset Display<br>(Tilbakestill<br>skjerm)                         | Trykk på styrespaken og tilbakestill alle innstillinger<br>under <b>Display (Skjerm)</b> -menyen til<br>fabrikkinnstillingene.                                                                                                    |

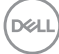

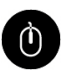

USB (kun U2422HE) Lar deg tilordne USB-oppstrømsporten for inngangssignalene (DP, HDMI), slik at skjermens USB-nedstrømsport kan brukes av nåværende inngangssignaler etter tilkobling av datamaskin til en oppstrømsport. Den tilkoblede oppstrømsporten er aktiv når kun en oppstrømsport brukes.

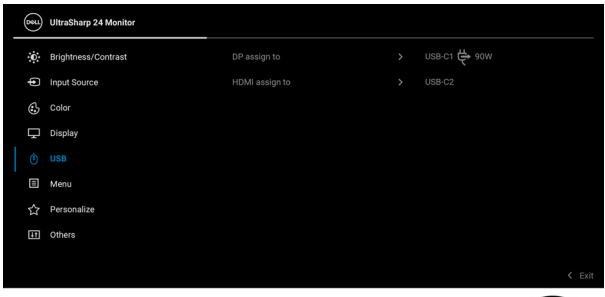

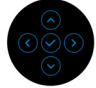

**MERKNAD:** Forhindre dataskader eller datatap før USB-oppstrømsporten endres, ved å bekrefte at INGEN USB-lagringsenheter brukes av datamaskinen som er koblet til skjermens USB-nedstrømsport.

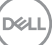

## Menu (Meny)

E

Velg dette for å kunne justere innstillingene til OSDmenyen, for eksempel språk på OSD-menyen, hvor lenge menyen forblir på skjermen, og så videre.

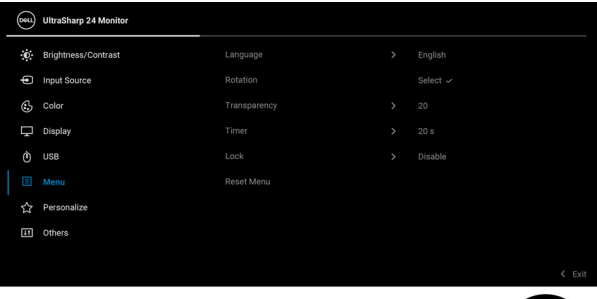

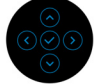

| Language<br>(Språk)                     | Stiller OSD-menyen til ett av de åtte språkene<br>(engelsk, spansk, fransk, tysk, brasiliansk portugisisk,<br>russisk, forenklet kinesisk eller japansk). |
|-----------------------------------------|----------------------------------------------------------------------------------------------------|
| Rotation<br>(Rotasjon)                  | Trykk på styrespaken og roter OSD-menyen og<br>skjermen 0/90/180/270 grader.                                                                              |
|                                         | Juster menyen i henhold til skjermrotasjonen.                                                                                                    |
| Transparency<br>(Gjennomsiktig-<br>het) | Velg dette for å endre gjennomsiktigheten i menyen<br>ved å bevege styrespaken <b>opp</b> eller <b>ned</b> (Område:<br>0 - 100).                          |
| Timer (Tidsur)                          | Angir hvor lenge OSD-menyen skal forbli aktiv etter<br>sist gang du trykket på en knapp.                                                                  |
|                                         | Flytt styrespaken <b>opp</b> eller <b>ned</b> for justering av<br>glidebryteren i trinn på 1 sekund, fra 5 til 60 sekunder.                               |

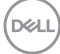

Lock (Lås) Når kontrollknappene på skjermen er låst, vil folk bli forhindret i å få tilgang til kontrollene. Det forhindrer også utilsiktet aktivering i side-ved-side-oppsett av flere skjermer.

| image     Language       imput Source     Rotation       imput Source     Rotation       imput Source     Rotation       imput Source     Transparency       imput Source     Imput Source       imput Source     Lock       imput Source     Power Buttons       imput Source     Menu Buttons       imput Source     Menu Buttons       imput Source     Menu Buttons       imput Source     Menu Buttons       imput Source     Descriptions                                                                                                    | 85 | UltraSharp 24 Monitor |  |                      |        |
|----------------------------------------------------------------------------------------------------|----|-----------------------|--|----------------------|--------|
| Imput Source     Rotation       Color     Transparency       Display     Timer       O     USB       Lock     Menu Eutons       Menu     Reset Menu       Menu Functions     Menu Functions       Imput Source     Menu Functions       Imput Source     Menu Forces Buttons       Imput Source     Menu Forces Buttons                                                                                                    | 0  | Brightness/Contrast   |  |                      |        |
| color     Transparency     >       Display     Timer     >       O     US8     Lock     > Menu Buttons       Image: Manual Amount of the set Menu     Power Button       ☆     Personalize     Menu + Power Buttons       Image: Others     ✓ Disable                                                                                                    | ¢  | Input Source          |  |                      |        |
| □ biaplay     Timer       ①     US8     Lock       Memu     Reset Mienu       Personalize     Memu + Power Buttons       ①     Others     ✓ Disable                                                                                                    | ٩  | Color                 |  |                      |        |
| ①     USB     Lock     > Menu Buttons       Image: Menu     Reset Menu     Power Buttons       ☆     Personalize     Menu + Power Buttons       Image: Others     ✓ Disable                                                                                                    | Ţ  | Display               |  |                      |        |
| Image: Image: Image |    | USB                   |  | Menu Buttons         |        |
| ☆     Personalize     Menu + Power Buttons       ☑     Others     ✓                                                                                                    |    |                       |  | Power Button         |        |
| C Others                                                                                                    |    | Personalize           |  | Menu + Power Buttons |        |
|                                                                                                    |    | Others                |  |                      |        |
|                                                                                                    |    |                       |  |                      |        |
| < Exit                                                                                                    |    |                       |  |                      | K Exit |

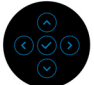

| Reset Menu<br>(Tilbakestill<br>meny) | Trykk på styrespaken og tilbakestill alle innstillinger<br>under <b>Menu (Meny)</b> -menyen til<br>fabrikkinnstillingene.                                                                                         |
|--------------------------------------|----------------------------------------------------------------------------------------------------|
|                                      | MERKNAD: Trykk og hold styrespaken opp eller<br>ned eller venstre eller høyre i 4 sekunder for å låse<br>opp knappene.                                                                                            |
|                                      | Alternativ låsemetode [for meny-/funksjonsknapper]:<br>Trykk og hold styrespaken <b>opp</b> eller <b>ned</b> eller<br><b>venstre</b> eller <b>høyre</b> i 4 sekunder for å kunne stille inn<br>låsealternativene. |
|                                      | Standardinnstillingen er <b>Disable (Deaktiver)</b> .                                                                                                    |
|                                      | <ul> <li>Menu + Power Buttons (Meny +<br/>strømknapper): Styrespaken og Strømknappen<br/>er låst og ikke tilgjengelig for brukeren.</li> </ul>                                                                    |
|                                      | <ul> <li>Power Button (Strømknapp): Kun<br/>Strømknapp er låst og ikke tilgjengelig for<br/>brukeren.</li> </ul>                                                                                                  |
|                                      | <ul> <li>Menu Buttons (Menyknapper): Alle<br/>funksjonene til styrespaken er låst og ikke<br/>tilgjengelig for brukeren.</li> </ul>                                                                               |

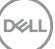

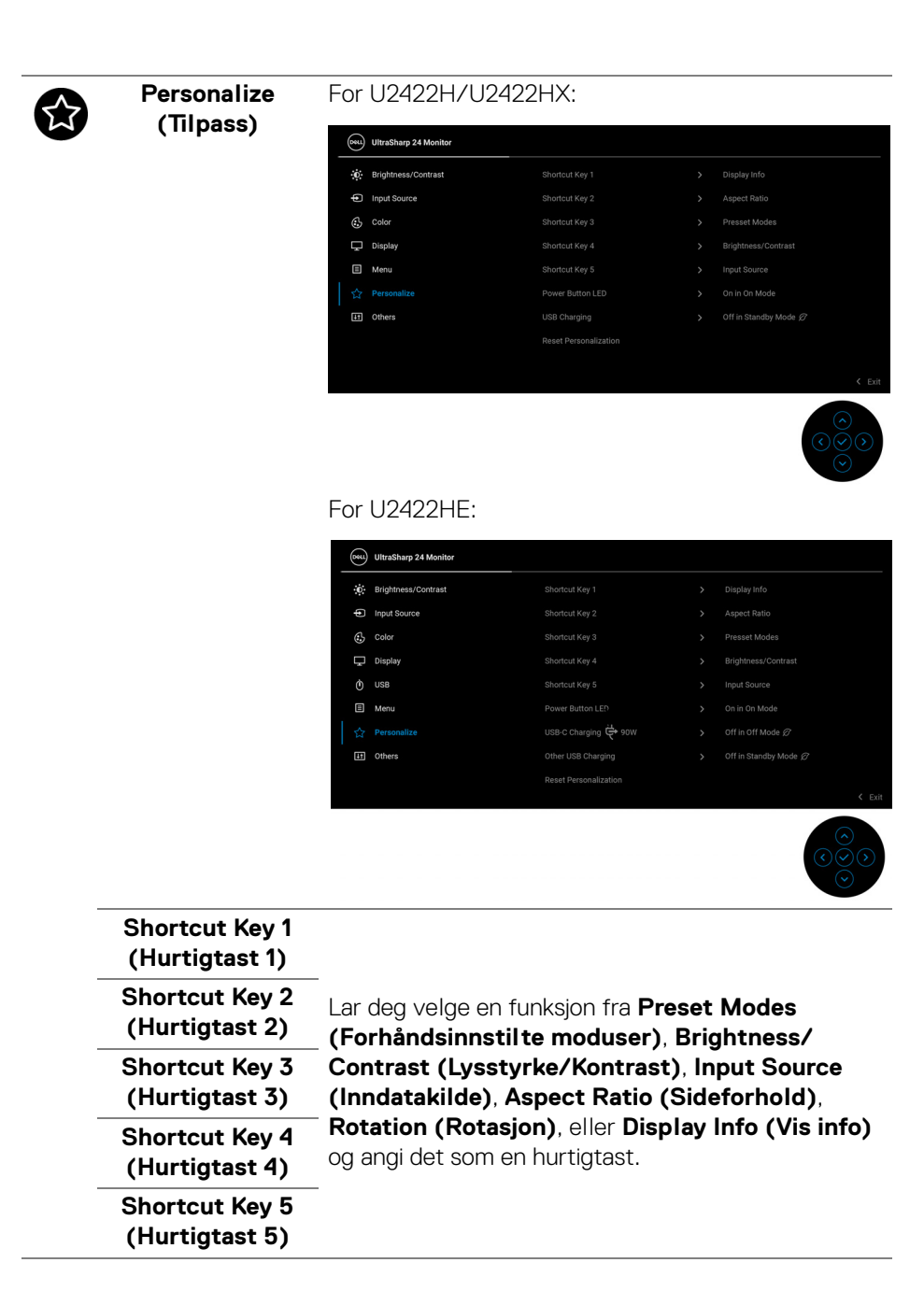

DELI

| Power Button<br>LED<br>(Strømknapp<br>LED)               | Lar deg innstille LED-strømindikatoren på eller av for<br>å spare energi.                                                                                                    |  |
|----------------------------------------------------------|----------------------------------------------------------------------------------------------------|--|
| USB Charging<br>(USB-lading)<br>(kun U2422H/<br>U2422HX) | Du kan aktivere eller deaktivere ladefunksjonen til<br>USB Type-A og USB-C-nedstrømsporter i skjermens<br>standby-modus.                                                                                                    |  |
| USB-C Charging<br>梺90W (USB-C-<br>Iading 梺 90 W)         | Aktiver eller deaktiver <b>Always On USB-C Charging</b><br>(Alltid på USB-C-lading)-funksjonen under<br>skjermens Slå av-modus.                                                                                                    |  |
| (kun U2422HE)                                            | Etter aktivering av funksjonen vil du kunne lade den<br>bærbare datamaskinen eller mobile enheter via USB-<br>C-kabelen, selv når skjermen er slått av.                                                                                                    |  |
| Other USB<br>Charging (Annen<br>USB-lading)              | Du kan aktivere eller deaktivere ladefunksjonen til<br>USB Type-A og USB-C-nedstrømsporter i skjermens<br>standby-modus.                                                                                                    |  |
| (kun U2422HE)                                            | Etter aktivering av funksjonen vil du kunne lade dine<br>mobile enheter via USB-A-kabelen, selv når skjermen<br>er slått av.                                                                                                    |  |
|                                                          | <b>MERKNAD:</b> Alternativet vil kun være tilgjengelig<br>etter frakobling av USB-C-(Oppstrømsport)-kabelen.<br>Hvis USB-C-kabelen er koblet til, <b>Other USB</b><br><b>Charging (Annen USB-lading)</b> vil USB-verten<br>følge strømstatus, og alternativet vil ikke være<br>tilgjengelig. |  |
| Reset<br>Personalization<br>(Tilbakestill<br>tilpassing) | Trykk på styrespaken og tilbakestill alle innstillinger<br>under <b>Personalize (Tilpass)</b> -menyen til<br>fabrikkinnstillingene.                                                                                                    |  |

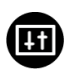

## Others (Andre) Velg alternativet og justere OSD-innstillingene, slik

Menu
 公 Personalize

Som DDC/CI, LCD Conditioning (LCDkonditionering) OSV.

| Display Info<br>(Vis info) | Trykk på styrespaken og vis skjermens gjeldende<br>innstillinger. |                 |  |  |
|----------------------------|-------------------------------------------------------------------|-----------------|--|--|
|                            | UltraSharp 24 Monitor                                             |                 |  |  |
|                            | Input Source :                                                    | DP              |  |  |
|                            | Resolution :                                                      | 1920x1080, 60Hz |  |  |
|                            | Input Capability :                                                | DP 1.4 (HBR)    |  |  |
|                            |                                                                   | HDMI 1.4        |  |  |
|                            | Link Rate (Current) :                                             | HBR             |  |  |
|                            | USB Upstream :                                                    | USB-C1          |  |  |
|                            |                                                                   |                 |  |  |
|                            | Model :                                                           | Dell U2422HE    |  |  |
|                            | Firmware :                                                        | XXXXXX          |  |  |
|                            | Service Tag :                                                     | XXXXXXX         |  |  |
|                            |                                                                   |                 |  |  |

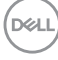
#### DDC/CI

**DDC/CI** (Display Data Channel/Command Interface) (Vis datakanal/kommandogrensesnitt) kan brukes til å justere skjermens parametrene (lysstyrke, fargebalanse osv.) gjennom programvaren på datamaskinen. Funksjonen kan deaktiveres ved å velge **Off (Av)**. Aktiver funksjonen for best brukeropplevelse og optimal ytelse for skjermen.

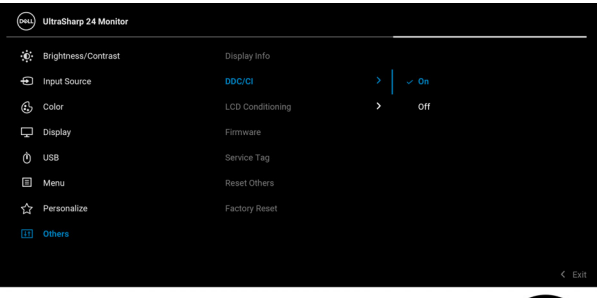

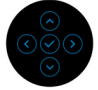

#### LCD Conditioning (LCDkonditionering)

Bidrar til å redusere mindre situasjoner med bildeforsinkelse. Avhengig av graden av bildeforsinkelse, kan det trenge litt tid til å kjøre programmet. Funksjonen kan aktiveres ved å velge **On (På)**.

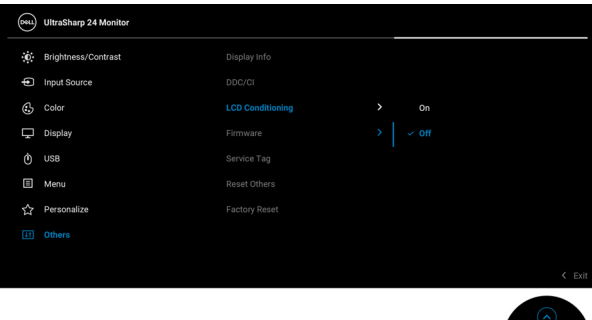

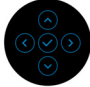

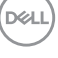

| Firmware<br>(Fastvare)                                           | Viser fastvareversjonen av skjermen.                                                                                                    |  |  |  |  |  |
|------------------------------------------------------------------|----------------------------------------------------------------------------------------------------|--|--|--|--|--|
| Service Tag<br>(Serviceetikett)                                  | Viser serviceetiketten for skjermen. Denne strengen<br>kreves når du ser etter støttet, sjekker<br>garantistatusen, oppdaterer drivere på Dells nettsted,<br>osv. |  |  |  |  |  |
| Reset Others<br>(Tilbakestill<br>andre)                          | Trykk på styrespaken og tilbakestill alle innstillinger<br>under <b>Others (Andre)</b> -menyen til<br>fabrikkinnstillingene.                                      |  |  |  |  |  |
| Factory Reset<br>(Tilbakestill til<br>fabrikkinnstillin-<br>ger) | Gjenopprett alle forhåndsinnstilte verdier til<br>fabrikkinnstillingene. Disse er også innstillingene for<br>ENERGY STAR <sup>®</sup> -tester.                    |  |  |  |  |  |
|                                                                  | Image: Brightness/Contrast         Display Info         Select ✓           Imput Source         DDC/CI         > On                                               |  |  |  |  |  |

🔂 Color

■ Menu
☆ Personalize

DELL

### **OSD-meldinger**

#### Første oppsett

For U2422HE:

Etter valg av **Factory Reset (Tilbakestill til fabrikkinnstillinger)**, vil følgende melding vises:

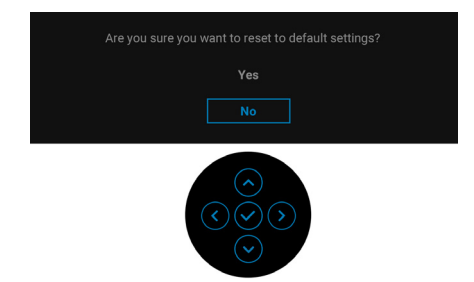

Etter valg av **Yes (Ja)**, vil følgende melding vises. For U2422H/U2422HX:

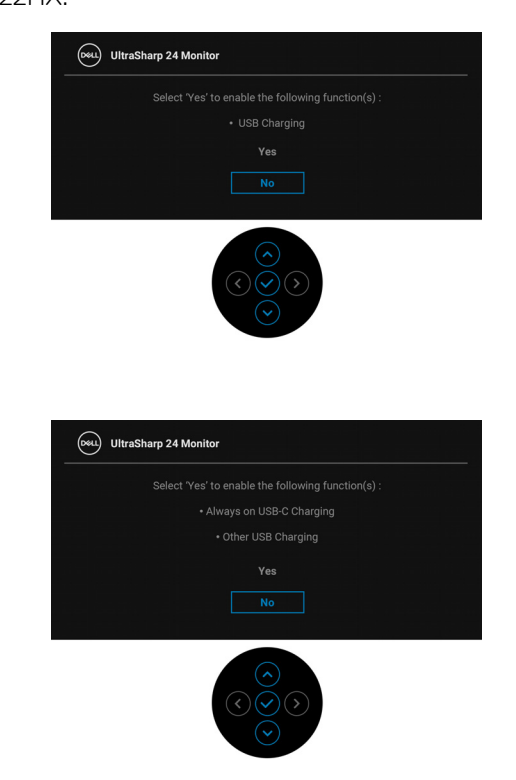

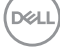

### Advarsel på OSD-meny

Hvis skjermen ikke støtter en bestemt oppløsningsmodus, vil følgende melding vises:

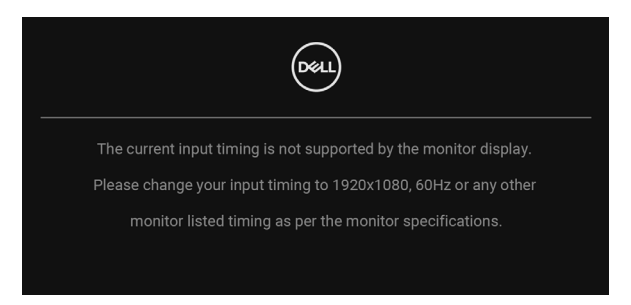

Dette betyr at skjermen ikke kan synkronisere med signalet som mottas fra datamaskinen. Se Spesifikasjoner for skjermen for de horisontale og vertikale frekvensområdene som kan adresseres av skjermen. Den anbefalte modusen er 1920 x 1080.

#### MERKNAD: Meldingen kan variere litt i henhold til det tilkoblede inngangssignalet.

Følgende melding vil sees før DDC/CI-funksjonen deaktiveres:

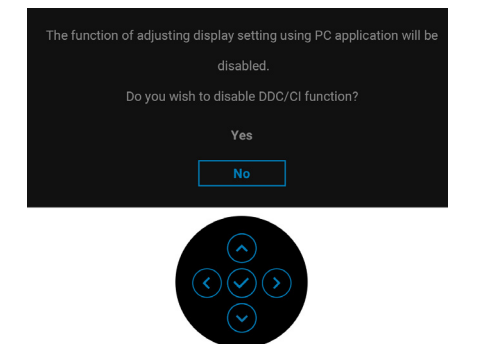

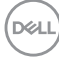

Når **Brightness (Lysstyrke)**-nivået justeres for første gang, vil følgende melding vises:

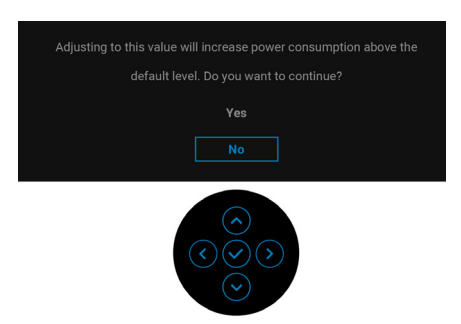

# MERKNAD: Hvis du velger Yes (Ja), vil meldingen ikke vises ved neste endring av innstillingen for Brightness (Lysstyrke).

Når standardinnstillingen for strømsparingsfunksjoner endres for første gang, for eksempel USB-C Charging や 90W (USB-C-lading や 90 W) (kun U2422HE), Other USB Charging (Annen USB-lading) (kun U2422HE), eller USB Charging (USB-lading) (kun U2422H/U2422HX), vil følgende melding vises:

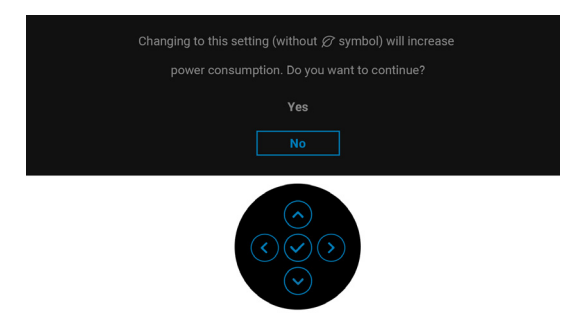

MERKNAD: Hvis du velger Yes (Ja) for funksjonene som var nevnt ovenfor, vil meldingen ikke vises neste gang du endrer innstillingene for disse funksjonene. Meldingen vises på nytt ved en ny tilbakestilling til fabrikkinnstillinger.

DEL

Følgende melding vil sees før Lock (Lås)-funksjonen aktiveres:

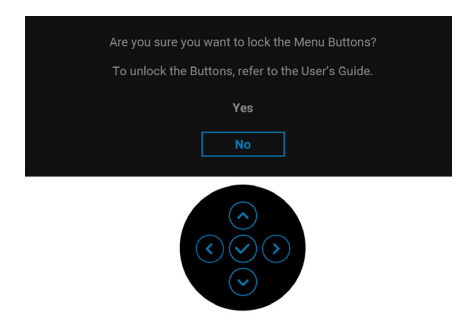

# MERKNAD: Meldingen kan variere litt i henhold til de valgte innstillingene.

Når skjermen går i Standby-modus, vil følgende melding vises:

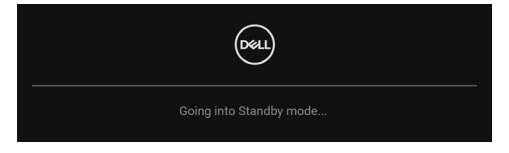

Aktiver datamaskinen og våkn skjermen for å få tilgang til OSD.

# MERKNAD: Meldingen kan variere litt i henhold til det tilkoblede inngangssignalet.

OSD-menyen vil kun fungere i normal driftsmodus. Hvis du trykker på en annen knapp enn **Strømknappen** under standby-modus, vil følgende melding vises med dette avhender av valgt inngang:

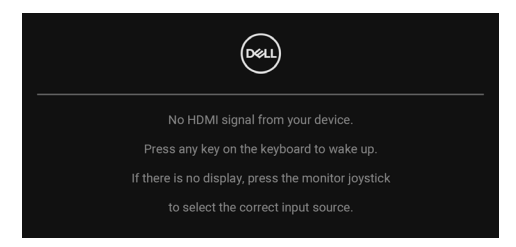

MERKNAD: Meldingen kan variere litt i henhold til det tilkoblede inngangssignalet.

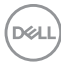

Aktiver datamaskinen og skjermen for å få tilgang til OSD.

# MERKNAD: Meldingen kan variere litt i henhold til det tilkoblede inngangssignalet.

Hvis enten USB-C (kun U2422HE), DisplayPort, eller HDMI-inngang velges og den tilsvarende kabelen ikke er kobles til, vises en flytende dialogboks som vises nedenfor.

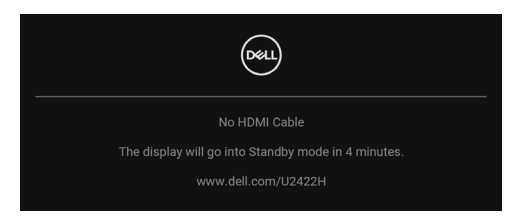

# MERKNAD: Meldingen kan variere litt i henhold til det tilkoblede inngangssignalet.

For U2422HE, når skjermen er under DP/HDMI-inngang og en USB-C-kabel er koblet til en bærbar PC som støtter DP-alternativmodus, hvis Auto Select for USB-C (Automatisk valg for USB-C) (kun U2422HE) har vært aktivert, vil følgende melding vises:

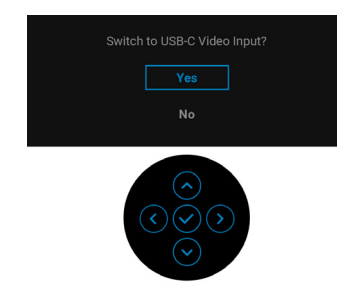

Se Feilsøking for mer informasjon.

### Konfigurering av KVM-bryteren (kun U2422HE)

Den innebygde KVM-bryteren kan brukes for kontroll av opptil 2 datamaskiner fra et enkelt sett med tastatur og mus som er koblet til skjermen.

a. Etter tilkobling av HDMI + USB-C2 til datamaskinen 1 og DP + USB-C1 ↔ 90W til datamaskinen 2:

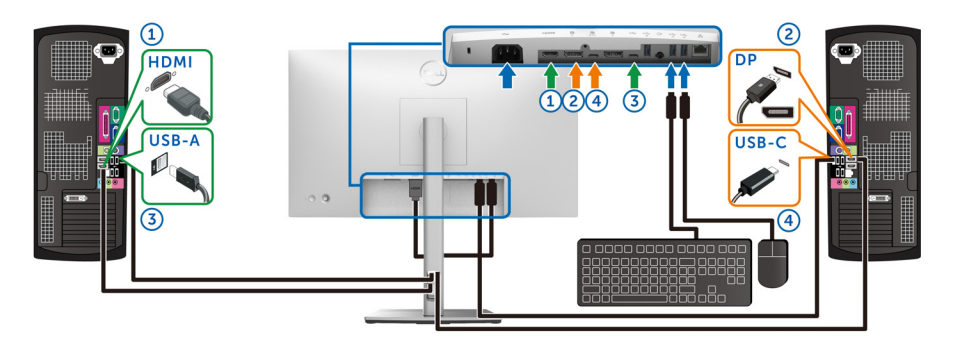

MERKNAD: USB Type-C-tilkoblingen støtter kun dataoverføring.

Bekreft at USB for HDMI er tildelt USB-C2 og DP er tildelt USB-C1 ↔ 90 W.

| (Kat | UltraSharp 24 Monitor |                |   |              |       |
|------|-----------------------|----------------|---|--------------|-------|
| 0    | Brightness/Contrast   | DP assign to   | > | USB-C1 🖶 90W | )     |
| Þ    | Input Source          | HDMI assign to | > | USB-C2       |       |
| 6    | Color                 |                |   |              |       |
| Ţ    | Display               |                |   |              |       |
|      |                       |                |   |              |       |
|      | Menu                  |                |   |              |       |
| 습    | Personalize           |                |   |              |       |
| II   | Others                |                |   |              |       |
|      |                       |                |   |              |       |
|      |                       |                |   |              | C EAR |

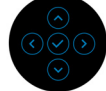

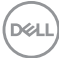

**b.** Etter tilkobling av **HDMI** + **USB-C2** til datamaskinen 1 og **USB-C ♀ 90W** til datamaskinen 2:

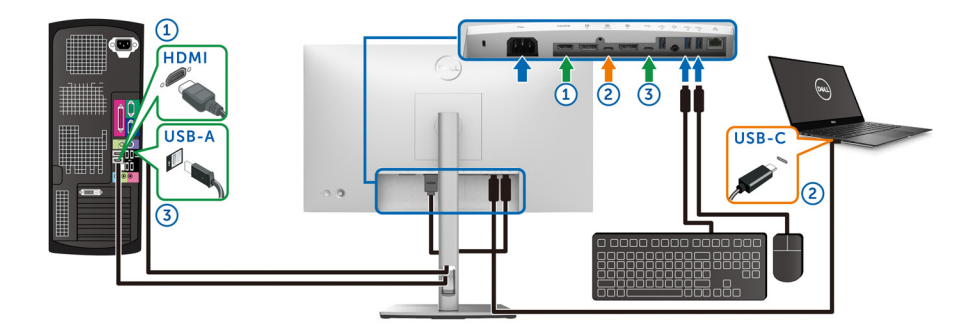

MERKNAD: USB-C-tilkoblingen støtter kun video- og dataoverføring. Bekreft at USB for HDMI er tildelt USB-C2.

| (SSL) | UltraSharp 24 Monitor |                |   |              |                      |
|-------|-----------------------|----------------|---|--------------|----------------------|
| ÷Ö:   | Brightness/Contrast   |                |   | USB-C1 븑 90W |                      |
| ¢     | Input Source          | HDMI assign to | > | USB-C2       |                      |
| ß     | Color                 |                |   |              |                      |
| Ţ     | Display               |                |   |              |                      |
| Ò     |                       |                |   |              |                      |
| Ē     | Menu                  |                |   |              |                      |
| ☆     | Personalize           |                |   |              |                      |
| Ħ     | Others                |                |   |              |                      |
|       |                       |                |   |              |                      |
|       |                       |                |   |              | < Exit               |
|       |                       |                |   |              | $\widehat{\diamond}$ |

- MERKNAD: USB-C-oppstrømsport P støtter DisplayPort-alternativ modus, og det er derfor ikke nødvendig å konfigurere USB for USB-C 学 90W.
- MERKNAD: Når tilkobling skjer til forskjellige videoinngangskilder som ikke vises ovenfor, følg samme metode for riktige innstillinger for USB for tilkobling av portene.

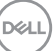

### Konfigurering av Auto KVM (kun U2422HE)

Følg instruksjonene nedenfor for konfigurering av Auto KVM for skjermen:

1. Bekreft at Auto Select (Automatisk valg) er On (På) og Auto Select for USB-C ☆ 90W (Automatisk valg for USB-C ☆ 90 W) er Yes (Ja).

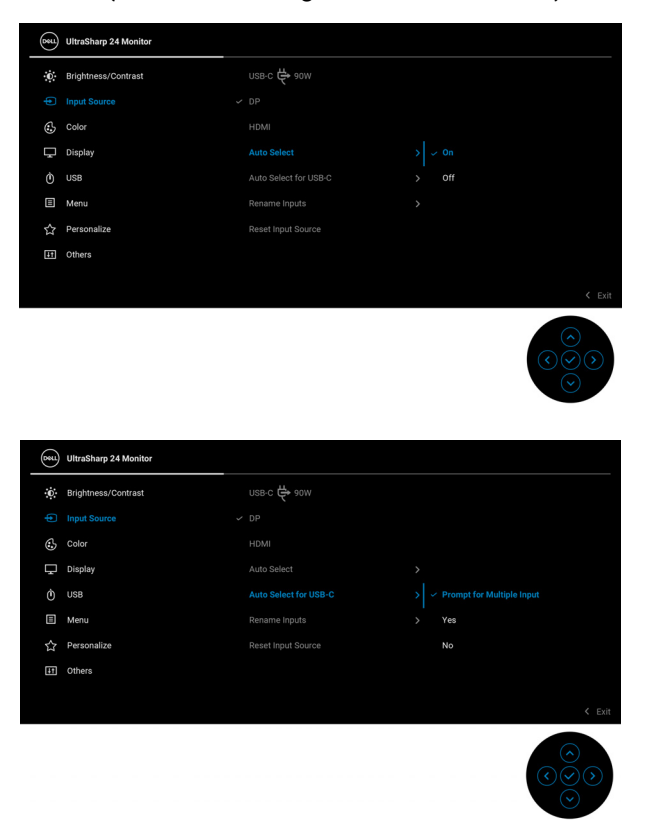

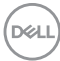

2. Bekreft at USB-portene og videoinngangene er paret.

| 0444 | UltraSharp 24 Monitor |  |                        |
|------|-----------------------|--|------------------------|
| O    | Brightness/Contrast   |  | usa-c1 🛱 aom           |
| ¢    | Input Source          |  |                        |
| 6    | Color                 |  |                        |
| Ţ    | Display               |  |                        |
|      |                       |  |                        |
| Ξ    | Menu                  |  |                        |
|      | Personalize           |  |                        |
| Ħ    | Others                |  |                        |
|      |                       |  |                        |
|      |                       |  | $\widehat{(\bigcirc)}$ |

### MERKNAD: Det er ingen ytterligere innstillinger nødvendig for USB-C \$\vee\$ 90W-tilkobling.

### Innstilling av maksimal oppløsning

Innstilling av maksimal oppløsning for skjermen:

I Windows<sup>®</sup> 7, Windows<sup>®</sup> 8, eller Windows<sup>®</sup> 8.1:

- 1. Kun for Windows<sup>®</sup> 8 og Windows<sup>®</sup> 8.1, velg Desktop for å kunne bytte til klassisk desktop.
- 2. Høyreklikk på desktop og klikk på Skjermoppløsning.
- 3. Klikk på rullegardinlisten for Skjermoppløsning og velg 1920 x 1080.
- 4. Klikk på OK.

I Windows<sup>®</sup> 10:

- 1. Høyreklikk på desktop og klikk på Skjerminnstillinger.
- 2. Klikk på Avanserte skjerminnstillinger.
- 3. Klikk på rullegardinlisten for Oppløsning og velg 1920 x 1080.
- 4. Klikk på Bruk.

Hvis 1920 x 1080 ikke vises som et alternativ, prøv å oppdatere grafikkdriveren. Avhengig av datamaskinen din, skal du utføre en av følgende prosedyrer:

For en stasjonær eller bærbar datamaskin fra Dell:

Besøk http://www.dell.com/support, skriv inn serviceetikett, og last ned den nyeste driveren for grafikkortet.

Hvis du bruker en datamaskin som ikke er fra Dell (bærbar eller stasjonær):

- · Gå til støttesiden for din datamaskin og laste ned de nyeste grafikkdriverne.
- · Gå til nettstedet til grafikkortet og last ned de nyeste grafikkdriverne.

# Synkronisering av flere skjermer (MMS)

Synkronisering av flere skjermer lar flere skjermer som er tilkoblet med DisplayPort synkronisere en forhåndsdefinert gruppe med OSD-innstillinger i bakgrunnen.

Et OSD-alternativ, **Multi-Monitor Sync (Synkronisering av flere skjermer)**, i Display (Skjerm)-menyen kan brukes for å aktivere/deaktivere synkronisering.

### MERKNAD: MMS støtter ikke med HDMI-port.

|   | <b>641</b> | UltraSharp 24 Monitor |  |     |                         |
|---|------------|-----------------------|--|-----|-------------------------|
|   | O.         | Brightness/Contrast   |  |     |                         |
|   | þ          | Input Source          |  |     |                         |
|   | 6          | Color                 |  |     |                         |
|   |            |                       |  |     |                         |
| 1 |            | USB                   |  |     |                         |
|   |            | Menu                  |  | Off |                         |
|   |            | Personalize           |  |     |                         |
|   | 53         | Others                |  |     |                         |
|   |            |                       |  |     |                         |
|   |            |                       |  |     | < Exit                  |
|   |            |                       |  |     | $\overline{\mathbf{O}}$ |

l tilfelle Skjerm 1 MST er satt til **On (På)** for første gang (for eksempel under tilkobling av skjerm 2), vil MMS settes til **On (På)**.

| 044 | UltraSharp 24 Monitor |  |     |        |
|-----|-----------------------|--|-----|--------|
| 0   | Brightness/Contrast   |  |     |        |
| ¢   | Input Source          |  |     |        |
| 3   | Color                 |  |     |        |
|     |                       |  |     |        |
|     | USB                   |  | Off |        |
|     | Menu                  |  |     |        |
|     | Personalize           |  |     |        |
| Ħ   | Others                |  |     |        |
|     |                       |  |     |        |
|     |                       |  |     | < Exit |
|     |                       |  |     | < Exit |

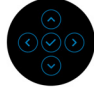

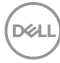

MERKNAD: Følgende OSD-innstillinger vil synkroniseres: Brightness (Lysstyrke), Contract (Kontrast), Preset Modes (Forhåndsinnstilte moduser), Color Temp. (Fargetemp.), Custom Color (Egendefinert farge) (RGB-forsterkning), Hue (Fargetone) (Movie (Film), Game (Spill)-modus), Saturation (Fargemetning) (Movie (Film), Game (Spill)-modus), Response Time (Responstid) og Sharpness (Skarphet).

#### Konfigurering av Synkronisering av flere skjermer (MMS)

Under første slå på eller tilkobling av en ny skjerm, vil synkronisering av brukerinnstillinger startes kun hvis MMS er **On (På)**. Alle skjermer må synkronisere innstillinger fra Skjerm 1.

| ( | *** | UltraSharp 24 Monitor |  |     |            |    |
|---|-----|-----------------------|--|-----|------------|----|
|   | 0   | Brightness/Contrast   |  |     |            |    |
|   | Þ   | Input Source          |  |     |            |    |
|   | 6   | Color                 |  |     |            |    |
|   |     |                       |  |     |            |    |
|   | Ò   | USB                   |  |     |            |    |
|   | Β   | Menu                  |  | off |            |    |
|   | 습   | Personalize           |  |     |            |    |
| I | 53  | Others                |  |     |            |    |
|   |     |                       |  |     |            |    |
|   |     |                       |  |     | < Ex       | it |
|   |     |                       |  |     | $\bigcirc$ |    |

Hvis den første synkroniseringen ble utført, vil påfølgende synkronisering utføres av endringer i den forhåndsdefinerte gruppen av OSD-innstillinger fra hvilken som helst node i kjeden. Enhver node kan starte endringene nedstrøms og oppstrøms.

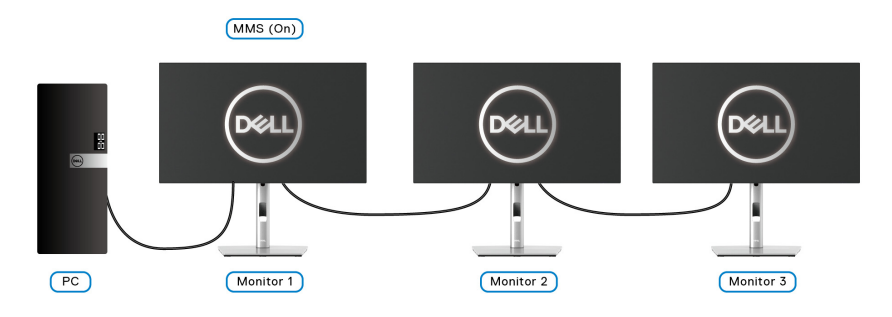

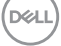

# Feilsøking

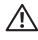

ADVARSEL: Før noen av prosedyrene i denne delen startes, se Sikkerhetsinstruksioner.

## Selvtest

Dell-skjermen har en selvtestfunksjon (STFC) som du kan bruke til å kontrollere om Dell-skiermen fungerer som den skal. Hvis skiermen og datamaskinen er koblet til riktig, men skjermen forblir mørk, kjører du selvtesten ved å utføre følgende trinn:

- 1. Slå av både skjermen og datamaskinen.
- 2. Koble videokabelen fra baksiden av datamaskinen.
- 3. Slå på skiermen.

Dialogboksen vil vises på skjermen (mot svart bakgrunn) hvis skjermen ikke kan registrere et videosignal og fungerer som den skal. Når skjermen er i selvtestmodus, forblir strømlampen hvit. Avhengig av valgt inngang, en av dialogene som vises nedenfor vil bla gjennom skjermen.

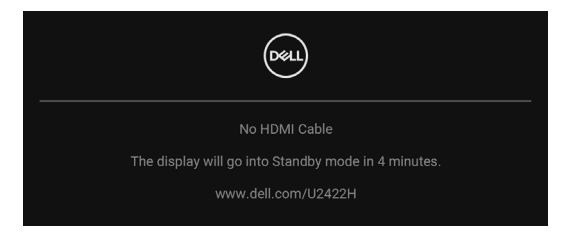

### MERKNAD: Meldingen kan variere litt i henhold til det tilkoblede inngangssignalet.

- **4.** Dialogboksen vises også under normal systemdrift, hvis videokabelen kobles fra eller blir skadet.
- 5. Slå av skjermen og koble til videokabelen på nytt. Slå deretter på datamaskinen og skjermen.

Hvis skjermen forblir tom etter den forrige prosedyren, sjekk videokontrolleren og datamaskinen, fordi skjermen fungerer på riktig måte.

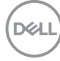

# Lås/Lås opp-meny og innebygd diagnostikk

### Låse strøm- og styrespak-knappene

Du kan låse styrespaken og strømknappene for å kunne unngå tilgang til OSDmenyen og/eller slå av skjermen.

Slik låser du knappene:

1. Bytt og hold styrespaken **opp** eller **ned** eller **venstre** eller **høyre** i 4 sekunder til en pop-meny vises.

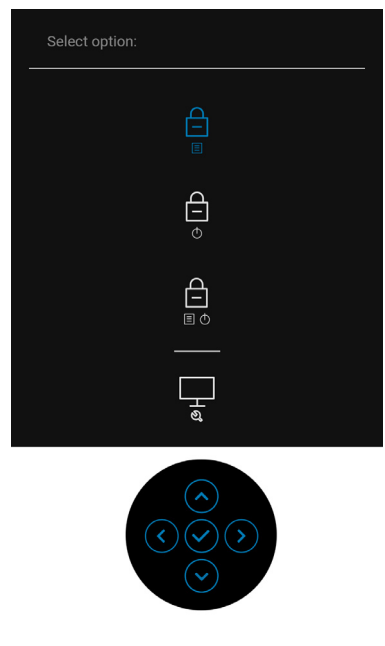

- 2. Velg ett av følgende alternativer:
  - Menu Buttons (Menyknapper): Alle funksjonene til styrespaken er låst og ikke tilgjengelig for brukeren.
  - **Power Buttons (Strømknapper)**: Kun **Strømknapp** er låst og ikke tilgjengelig for brukeren.
  - Menu + Power Buttons (Meny + strømknapper): Styrespaken og Strømknappen er låst og ikke tilgjengelig for brukeren.

Trykk og hold styrespaken **opp** eller **ned** eller **venstre** eller **høyre** i 4 sekunder for å låse opp knappene. Velg **Lås opp**-ikonet og lås opp knappen(e).

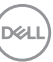

#### Innebygd diagnostikk

Skjermen har et innebygd diagnostikkverktøy som hjelper deg med å finne ut om skjermproblemene skyldes selve skjermen, eller datamaskinen og videokortet.

Start av den innebygde diagnostikken:

- 1. Bekreft at skjermen er ren (det er ingen støvpartikler på skjermoverflaten).
- **2.** Bytt og hold styrespaken **opp** eller **ned** eller **venstre** eller **høyre** i 4 sekunder til en pop-meny vises.

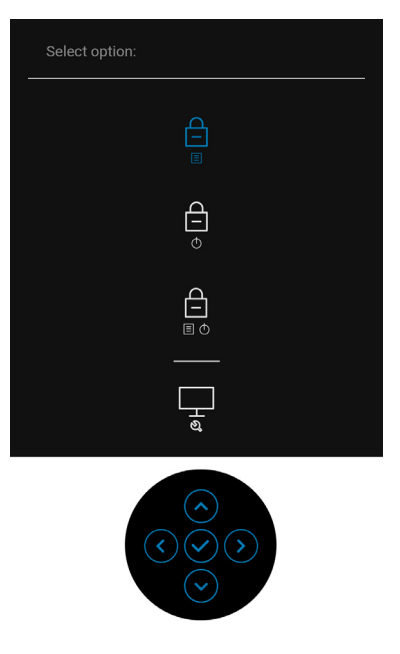

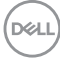

**3.** Vri styrespaken og marker Diagnostics (Diagnostikk)-ikonet. Trykk deretter på styrespaken og en grå skjerm vil vises.

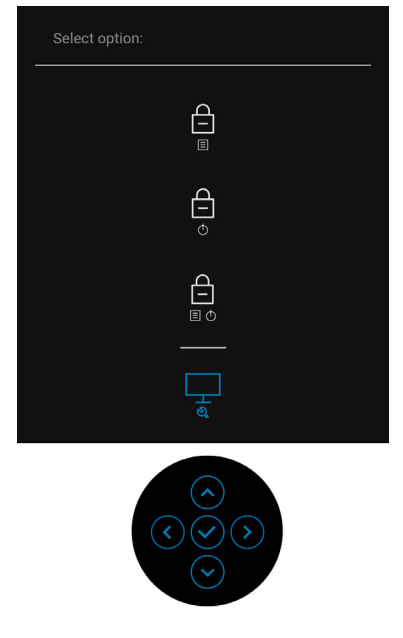

- **4.** Undersøk skjermen for avvik.
- 5. Beveg spyrespaken opp. Fargen på skjermen endres til rød.
- 6. Undersøk skjermen for eventuelle avvik.
- **7.** Trinn 5 og 6 må gjentas for å inspisere skjermen i grønne, blå, svarte, hvite og tekstskjermbilder.

Testen anses å være fullført hvis en tekst vises på skjermen. Gå ut ved å veksle styrespaken **opp** på nytt.

## Always On USB-C Charging (Alltid på USB-C-lading) (kun U2422HE)

Bruk skjermen for å lade den bærbare datamaskinen eller mobile enheter via USB-Ckabelen, selv når skjermen er slått av. Se USB-C Charging 90W (USB-C-lading 90 W) (kun U2422HE) for mer informasjon.

### Oppdatering av skjermens fastvare

Bekreft den nåværende firmwareversjonen din i **Firmware (Fastvare)**. Hvis dette ikke er tilgjengelig, kan du gå til Dells nedlastingsside for det siste programinstallasjonsprogrammet (**Monitor Firmware Update Utility.exe**) og se Instruksjonsveiledning for fastvareoppdatering: www.dell.com/U2422H, www.dell.com/U2422HX eller www.dell.com/U2422HE.

### Vanlige problemer

Tabellen nedenfor inneholder generell informasjon om vanlige skjermproblemer og mulige løsninger:

| Vanlige<br>symptomer  | Hva du<br>opplever | Mulige løsninger                                                                                                    |
|-----------------------|--------------------|----------------------------------------------------------------------------------------------------|
| Ingen video/LED<br>av | Ingen bilder       | <ul> <li>Bekreft at videokabelen som kobler til<br/>skjermen og datamaskinen er koblet<br/>på riktig måte og er sikker.</li> </ul> |
|                       |                    | <ul> <li>Sjekk at stikkontakten fungerer på<br/>riktig måte ved å bruke et annet<br/>elektrisk utstyr.</li> </ul>                  |
|                       |                    | <ul> <li>Bekreft at Strømknappen er trykket<br/>helt inn.</li> </ul>                                                               |
|                       |                    | <ul> <li>Bekreft valg av riktig inngangskilde i<br/>Input Source (Inndatakilde)-menyen.</li> </ul>                                 |

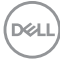

| Ingen video/LED<br>på     | lngen bilder eller<br>lysstyrke     | • | Øk kontrollene for lysstyrke og<br>kontrast på OSD-skjermen.<br>Utfør en verifisering av skjermens                                                         |
|---------------------------|-------------------------------------|---|----------------------------------------------------------------------------------------------------|
|                           |                                     |   | selvtestfunksjon.                                                                                                    |
|                           |                                     | • | Bekreft at det ikke er noen bøyde eller<br>ødelagte pinner i videokabelkontakten.                                                                          |
|                           |                                     | • | Start den innebygde<br>diagnosefunksjonen.                                                                                                    |
|                           |                                     | • | Bekreft valg av riktig inngangskilde i<br>Input Source (Inndatakilde)-menyen.                                                                              |
| Dårlig fokus              | Bildet er uklart,                   | • | Fjern videoforlengelseskabler.                                                                                                    |
|                           | uskarpt eller<br>skyggete           | • | Nullstill skjermen til<br>fabrikkinnstillingene.                                                                                                    |
|                           |                                     | • | Endre videooppløsningen til det riktige sideforholdet.                                                                                                    |
| Video skjelver/<br>hopper | Bølget bilde eller<br>fin bevegelse | • | Nullstill skjermen til<br>fabrikkinnstillingene.                                                                                                    |
|                           |                                     | • | Kontroller de ytre faktorene.                                                                                                    |
|                           |                                     | • | Flytt skjermen og test den i et annet<br>rom.                                                                                                    |
| Manglende piksler         | LCD-skjermen                        | • | Slå strømmen av og på.                                                                                                    |
|                           | har flekker                         | • | Piksler som er permanent av er en<br>naturlig feil som kan oppstå i LCD-<br>teknologi.                                                                     |
|                           |                                     |   | For mer informasjon om retningslinjer<br>for kvalitet og piksel for Dell-<br>skjermen, se Dells støtteside på:<br>http://www.dell.com/<br>pixelguidelines. |

Dell

| Piksler låst på                  | LCD-skjermen                          | ٠ | Slå strømmen av og på.                                                                                                    |
|----------------------------------|---------------------------------------|---|----------------------------------------------------------------------------------------------------|
|                                  | nar tyse hekker                       | • | Piksler som er permanent av er en<br>naturlig feil som kan oppstå i LCD-<br>teknologi.                                                                     |
|                                  |                                       | • | For mer informasjon om retningslinjer<br>for kvalitet og piksel for Dell-<br>skjermen, se Dells støtteside på:<br>http://www.dell.com/<br>pixelguidelines. |
| Problemer med<br>lysstyrke       | Bildet er for<br>mørkt eller for      | • | Nullstill skjermen til<br>fabrikkinnstillingene.                                                                                                    |
|                                  | lyst                                  | • | Juster kontrollene for lysstyrke og<br>kontrast via OSD-menyen.                                                                                            |
| Geometrisk<br>forvrengning       | Skjermen<br>sentreres ikke<br>riktig  | • | Nullstill skjermen til<br>fabrikkinnstillingene.                                                                                                    |
| Horisontale/<br>vertikale linjer | Skjermen har en<br>eller flere linjer | • | Nullstill skjermen til<br>fabrikkinnstillingene.                                                                                                    |
|                                  |                                       | • | Utfør skjermens selvtestfunksjon og<br>finn ut om disse linjene også vises i<br>selvtestmodus.                                                             |
|                                  |                                       | • | Bekreft at det ikke er noen bøyde eller<br>ødelagte pinner i videokabelkontakten.                                                                          |
|                                  |                                       | • | Start den innebygde<br>diagnosefunksjonen.                                                                                                    |
| Synkroniseringspro<br>blemer     | Skjermen er<br>forvrengt eller        | • | Nullstill skjermen til<br>fabrikkinnstillingene.                                                                                                    |
|                                  | ser revet ut                          | • | Utfør skjermens selvtestfunksjon og<br>finn ut om skjermen også ser<br>forvrengt ut i selvtestmodus.                                                       |
|                                  |                                       | • | Bekreft at det ikke er noen bøyde eller<br>ødelagte pinner i videokabelkontakten.                                                                          |
|                                  |                                       | • | Start datamaskinen på nytt i<br>sikkermodus.                                                                                                    |
| Sikkerhetsrelaterte              | Synlige tegn til                      | • | lkke utfør noen feilsøkingstrinn.                                                                                                    |
| problemer                        | røyk eller gnister                    | • | Kontakt Dell umiddelbart.                                                                                                    |

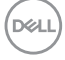

| Tilbakevendende<br>problemer                                                                    | Skjermen slår<br>seg av og på av<br>seg selv                     | <ul> <li>Kontroller at skjermkabelen som<br/>kobler skjermen til datamaskinen er<br/>ordentlig tilkoblet og festet.</li> <li>Nullstill skjermen til<br/>fabrikkinnstillingene.</li> <li>Utfør skjermens selvtestfunksjon og<br/>finn ut det tilbakevendende problemet<br/>oppstår i selvtestmodus.</li> </ul>                                                                                                    |
|-------------------------------------------------------------------------------------------------|------------------------------------------------------------------|----------------------------------------------------------------------------------------------------|
| Manglende farge                                                                                 | Bildet mangler<br>farge                                          | <ul> <li>Utfør en verifisering av skjermens<br/>selvtestfunksjon.</li> </ul>                                                                                                    |
|                                                                                                 |                                                                  | <ul> <li>Kontroller at skjermkabelen som<br/>kobler skjermen til datamaskinen er<br/>ordentlig tilkoblet og festet.</li> </ul>                                                                                                    |
|                                                                                                 |                                                                  | <ul> <li>Bekreft at det ikke er noen bøyde eller<br/>ødelagte pinner i videokabelkontakten.</li> </ul>                                                                                                    |
| Feil farge                                                                                      | Bildefargen er<br>ikke god                                       | <ul> <li>Prøv ulike Preset Modes         <ul> <li>(Forhåndsinnstilte moduser) i</li> <li>Color (Farge)-innstillinger på OSD-menyen. Justering av R/G/B-verdiene skjer i Custom Color</li> <li>(Egendefinert farge) i Color</li> <li>(Farge)-innstillinger på OSD-menyen.</li> </ul> </li> <li>Endre Input Color Format         <ul> <li>(Inngangsfargeformat) til RGB</li> <li>eller YCbCr/YPbPr i Color (Farge)-innstillinge på OSD-menyen.</li> </ul> </li> <li>Start den innebygde         <ul> <li>diagnosefunksjonen.</li> </ul> </li> </ul> |
| Bildeinnbrenning<br>fra et statisk bilde<br>som ble stående<br>på skjermen i en<br>lang periode | Svake skygger<br>fra det statiske<br>bildet vises på<br>skjermen | <ul> <li>Innstill skjermen til å slå seg av etter<br/>noen minutter når den ikke er i bruk.<br/>Disse innstillingene kan justeres i<br/>Windows Strømalternativer eller Mac-<br/>energisparer-innstilling.</li> <li>Alternativt kan du bruke en<br/>skjermsparer som endrer seg<br/>dynamisk.</li> </ul>                                                                                                    |

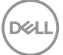

# Produktspesifikke problemer

| Vanlige<br>symptomer                                                  | Hva du opplever                                                 | Mulige løsninger                                                                                                    |
|-----------------------------------------------------------------------|-----------------------------------------------------------------|----------------------------------------------------------------------------------------------------|
| Skjermbildet er for<br>lite                                           | Bildet er plassert<br>midt på skjermen,<br>men fyller ikke hele | <ul> <li>Sjekk innstillingen Aspect Ratio</li> <li>(Sideforhold) i Display (Skjerm)</li> <li>på OSD-menyen.</li> </ul>                                                                                                    |
|                                                                       | visningsområdet                                                 | <ul> <li>Nullstill skjermen til<br/>fabrikkinnstillingene.</li> </ul>                                                                                                    |
| Skjermen kan ikke<br>justeres med<br>knappene på                      | OSD-menyen vises<br>ikke på skjermen                            | <ul> <li>Slå av skjermen, ta ut<br/>strømledningen, sett den inn igjen,<br/>og slå på skjermen.</li> </ul>                                                                                                    |
| frontpanelet                                                          |                                                                 | <ul> <li>Kontrollerer om OSD-menyen er<br/>låst. Hvis svaret er Ja, trykk og hold<br/>inne Meny-/funksjonsknappen som<br/>finnes ved siden av Strømknappen i<br/>4 sekunder for å låse opp (for mer<br/>informasjon, se Lock (Lås)).</li> </ul> |
| lkke noe<br>inngangssignal når<br>brukerkontrollene<br>er trykket inn | Ingen bilder, LED<br>Iyser hvitt                                | <ul> <li>Kontroller signalkilden. Bekreft at<br/>datamaskinen ikke er i standby-<br/>modus ved å bevege musen eller<br/>trykke på en tast på tastaturet.</li> </ul>                                                                             |
|                                                                       |                                                                 | <ul> <li>Kontroller at signalkabelen er<br/>ordentlig koblet til. Koble til<br/>signalkabelen på nytt om nødvendig.</li> </ul>                                                                                                    |
|                                                                       |                                                                 | Tilbakestill datamaskinen eller<br>videospilleren.                                                                                                    |
| Bildet fyller ikke<br>hele skjermen                                   | Bildet fyller ikke<br>høyden eller bredden<br>til skjermen      | <ul> <li>På grunn av forskjellige<br/>videoformater (sideforhold) på DVD-<br/>er kan det hende at skjermen viser<br/>bildet i full skjerm.</li> </ul>                                                                                           |
|                                                                       |                                                                 | Start den innebygde<br>diagnosefunksjonen.                                                                                                    |

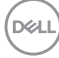

| Ingen video ved<br>HDMI Homi /<br>DisplayPort<br>P -porten | Når koblet til en orden ogle/<br>forankringsenhet i<br>porten, er det ingen<br>video når<br>Thunderbolt-kabelen<br>er kobler fra/koblet<br>til fra den bærbare<br>datamaskinen | Koble HDMI/DisplayPort-kabelen<br>fra dongle/forankringsenheten, og<br>koble deretter Thunderbolt-kabelen<br>til den bærbare datamaskinen. Koble<br>HDMI/DisplayPort-kabelen etter<br>7 sekunder. |
|------------------------------------------------------------|----------------------------------------------------------------------------------------------------|----------------------------------------------------------------------------------------------------|
| Ingen video på<br>USB-C-porten 💭<br>(kun U2422HE)          | Når koblet til en<br>dongle/<br>forankringsenhet i<br>porten, er det ingen<br>video når<br>Thunderbolt-kabelen<br>er kobler fra/koblet<br>til fra den bærbare<br>datamaskinen  | Koble USB-C-kabelen fra dongle/<br>forankringsenheten, og koble<br>deretter Thunderbolt-kabelen til den<br>bærbare datamaskinen. Koble USB-<br>C-kabelen etter 7 sekunder.                        |

# Spesifikke problemer med Universal Serial Bus (USB)

| Vanlige<br>symptomer               | Hva du opplever                | Mulige løsninger                                                                                                    |
|------------------------------------|--------------------------------|----------------------------------------------------------------------------------------------------|
| USB-grensesnittet<br>fungerer ikke | t USB-enheter<br>fungerer ikke | • Kontroller at skjermen er slått på.                                                                                                    |
|                                    |                                | <ul> <li>Koble til oppstrømskabelen til<br/>datamaskinen på nytt.</li> </ul>                                                                                   |
|                                    |                                | <ul> <li>Koble til USB-enhetene på nytt<br/>(nedstrømskontakt).</li> </ul>                                                                                     |
|                                    |                                | • Slå skjermen av og deretter på igjen.                                                                                                    |
|                                    |                                | <ul> <li>Start datamaskinen på nytt.</li> </ul>                                                                                                    |
|                                    |                                | <ul> <li>Noen USB-enheter, f.eks. en ekstern<br/>bærbar harddisk, krever høyere<br/>elektrisk spenning; koble enheten<br/>direkte til datamaskinen.</li> </ul> |

| -   | -   |
|-----|-----|
|     |     |
| (nx | 811 |
| 1   | ~   |
|     | _   |

| USB-C-porten 💭<br>leverer ikke strøm<br>(kun U2422HE)                                          | USB-utstyr kan<br>ikke lades                                                                                                    | • | Bekreft at den tilkoblede enheten er<br>kompatibel med USB-C-<br>spesifikasjonen. USB-C-porten støtter USB 3.2 Gen2 og en utgang<br>på 90 W. |
|------------------------------------------------------------------------------------------------|----------------------------------------------------------------------------------------------------|---|----------------------------------------------------------------------------------------------------|
|                                                                                                |                                                                                                    | • | Bekreft at du bruker USB-C-kabelen<br>som leveres med skjermen.                                                                              |
| Super speed USB<br>10 Gbps (USB 3.2<br>Gen2)-grensesnittet<br>er tregt                         | Super speed USB<br>10 Gbps (USB 3.2<br>Gen2)-eksterne<br>enheter er sakte<br>eller ikke fungerer i<br>det hele tatt                        | • | Bekreft at datamaskinen er<br>kompatibel med super speed USB<br>10 Gbps (USB 3.2 Gen2).                                                      |
|                                                                                                |                                                                                                    | • | Noen datamaskiner har USB 3.2-,<br>USB 2.0- og USB 1.1-porter. Sørg for<br>at riktig USB-port brukes.                                        |
|                                                                                                |                                                                                                    | • | Koble til oppstrømskabelen til<br>datamaskinen på nytt.                                                                                      |
|                                                                                                |                                                                                                    | • | Koble til USB-enhetene på nytt<br>(nedstrømskontakt).                                                                                        |
|                                                                                                |                                                                                                    | ٠ | Start datamaskinen på nytt.                                                                                                    |
| Trådløse eksterne<br>USB-enheter slutter<br>å fungere når en<br>USB 3.2-enhet er<br>koblet til | Trådløse USB-<br>eksterne enheter<br>som svarer sakte<br>eller kun virke når<br>avstanden mellom<br>seg selv og<br>mottakeren<br>reduseres | • | Øk avstanden mellom eksterne USB<br>3.2-enheter og trådløs USB-mottaker.                                                                     |
|                                                                                                |                                                                                                    | • | Plasser den trådløse USB-mottakeren<br>så nær de trådløse USB-enhetene<br>som mulig.                                                         |
|                                                                                                |                                                                                                    | • | Bruk en USB-forlengerkabel og legg<br>den trådløse USB-mottakeren så<br>langt unna USB 3.2-porten som<br>mulig.                              |

DELL

# Vedlegg

#### ADVARSEL: Sikkerhetsinstruksjoner

ADVARSEL: Hvis andre kontroller, justeringer eller prosedyrer enn de som nevnes i denne dokumentasjonen brukes, kan dette føre til eksponering for støt, elektriske farer og/eller mekaniske farer.

Hvis du ønsker å ha mer informasjon om sikkerhetsinstruksjoner, se Sikkerhet-, miljø- og forskriftsinformasjon.

### FCC-merknader (kun USA) og annen forskriftsinformasjon

For FCC-merknader og annen forskriftsinformasjon, se nettstedet for regelverksoverholdelse på www.dell.com/regulatory\_compliance.

### Kontakt Dell

For kunder i USA, ring 800-WWW-DELL (800-999-3355).

MERKNAD: I tilfelle ingen aktiv Internett-tilkobling, sjekk kontaktinformasjon på fakturaen, følgesedelen, regningen eller Dellproduktkatalogen.

Dell tilbyr flere online- og telefonbaserte støtte- og servicealternativer. Tilgjengeligheten varierer iht. land og produkt, og noen tjenester kan være utilgjengelige i ditt område.

- Online teknisk assistanse www.dell.com/support/monitors
- Kontakt Dell www.dell.com/contactdell

# EUs produktdatabase for energimerke og produktinformasjonsark

U2422H: https://eprel.ec.europa.eu/qr/414164 U2422H WOST: https://eprel.ec.europa.eu/qr/419925 U2422HE: https://eprel.ec.europa.eu/qr/414161

# Dell